# Guía paso a paso de la Plataforma de Monitoreo Integrado (IMP) para Desarrolladores de Proyectos

Cubre todos los pasos para el uso del IMP

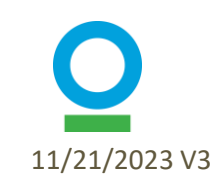

#### Contenidos de la Presentación

| Tema                                      | Slides |
|-------------------------------------------|--------|
| Contexto                                  | 3-10   |
| Navegando por el IMP                      | 11-17  |
| Configuración de la Organización          | 18-22  |
| Configuración del Proyecto                | 23-31  |
| Añadir Socios de Monitoreo                | 32-33  |
| Establecimiento del Sitio                 | 34-54  |
| Informes Trimestrales - Nivel de Proyecto | 55-65  |
| Informes Trimestrales - Nivel de Sitio    | 66-78  |
| Funciones Adicionales                     | 79-83  |

### ¿Qué es el IMP?

#### IMP – Plataforma Integrada de Monitoreo

- Plataforma para la recopilación, el almacenamiento y la visualización de datos de PPC
- El IMP es parte de la plataforma más grande llamada TerraMatch que es específica para el monitoreo de PPC
- Todos los proyectos de PPC comparten sus datos de monitoreo a través de la plataforma, que es la principal herramienta de recopilación de datos
- "Integrado" = integración de los datos recopilados sobre el terreno y de los datos de teledetección en la plataforma

|                                                |                                                   | HOME                        | OPPORTUNITIES                                   | MY PROJECTS        | MY ORGANIZATION            | NOTIFICATIONS | HELP CENTER  | ) 🛞 LOGO  | JT 🌐 ENGLISH 🔻 |      |
|------------------------------------------------|---------------------------------------------------|-----------------------------|-------------------------------------------------|--------------------|----------------------------|---------------|--------------|-----------|----------------|------|
| Ejer<br>Organisation:<br>Priceless Planet Co   | mplo Project<br>Ejemplo                           |                             |                                                 |                    |                            |               |              | EXPOR     | TIO3 T         |      |
| Overview                                       | Details                                           | Gallery                     | Prog                                            | ress & Goals       | Site                       | 5             | Reporting Ta | sks       | Completed Rep  | orts |
| Projec<br>This table disp<br>Q. Search<br>Name | t Sites<br>lays all the sites associated with thi | s project. You ca<br>Status | n use it to keep tra<br>show ALL ~<br>pe Status | ick of your site a | pprovals.<br>Trees planted | Date c        | reated 🌢     |           | ADD SITE       |      |
| Draft Site I                                   | łame                                              | Site                        | O Draft                                         | D.                 | 0                          | 05/11/20      | 123          | VIEW SITE | •              |      |
| Test_:                                         | site 1                                            | Site                        | o More requi                                    | info<br>ested      | 0                          | 27/10/20      | )23          | v         | EW SITE        |      |
| Test_                                          | site 2                                            | Site                        | () Astai                                        | ting Review        | 440                        | 27/10/20      | )23          |           | EW SITE        |      |
| Test_                                          | site 3                                            | Site                        | S Appr                                          | oved               | 0                          | 27/10/20      | 023          | V         | EW SITE        |      |
| Test_                                          | site 4                                            | Site                        | O Appr                                          | oved               | 6840                       | 27/10/20      | 023          | v         | EW SITE        |      |

### Website: https://www.terramatch.org

### Flujos de Datos

#### Campo

Los desarrolladores de proyectos recopilan datos en el campo y los cargan en IMP

Control de calidad (QC) de los datos completados por el coordinador de monitoreo o la persona designada

Los datos de control de calidad son analizados por el equipo de monitoreo global para calcular los indicadores

Los resultados se comparten con los desarrolladores de proyectos en IMP

• Los datos sobre ciertos indicadores se coalición PPC en informes trimestrales

#### **Teledetección**

Los desarrolladores de proyectos proporcionan shapefiles de sitio

Los análisis de teledetección son realizados por el equipo de monitoreo global utilizando shapefiles de sitios

Los resultados se

desarrolladores de proyectos en IMP

### **Informes Trimestrales**

- Los datos trimestrales se presentan el primer viernes del mes siguiente al final del trimestre
  - Q1 = Enero a Marzo (el informe vence el primer viernes de abril)
  - Q2 = Abril a Junio (el informe vence el primer viernes de julio)
  - Q3 = Julio a Septiembre (el informe vence el primer viernes de octubre)
  - Q4 = Octubre a Diciembre (el informe vence el viernes de enero)
- Cada trimestre, algunos proyectos son "destacados" historias y fotos de esos proyectos compartidos
- Personas-días de trabajo y árboles plantados para todos los proyectos compartidos cada trimestre
  - Los árboles plantados incluyen tasas de supervivencia

| TERRA<br>MATCH                                     |                                  | HOME               | OPPORTUNITIES | MY PROJECTS  | MY ORGANIZATION | NOTIFICATIONS | HELP CENTER  | Î.    |        | ⊕ E     | NGLISH 🔻   |  |
|----------------------------------------------------|----------------------------------|--------------------|---------------|--------------|-----------------|---------------|--------------|-------|--------|---------|------------|--|
| Ejemplo<br>Organisation: Ej<br>Priceless Planet Co | PPC Project<br>jemplo<br>alition | 1991<br>1991<br>14 |               |              |                 | -             |              | H. K. | EXPORT |         | EDIT       |  |
| Status: Approved                                   |                                  |                    |               |              |                 |               |              |       |        |         |            |  |
| Overview                                           | Details                          | Gallery            | Prog          | ress & Goals | Site            | s             | Reporting Ta | sks   |        | Complet | ed Reports |  |
|                                                    |                                  |                    |               |              |                 |               |              |       |        |         |            |  |

#### **Project Sites**

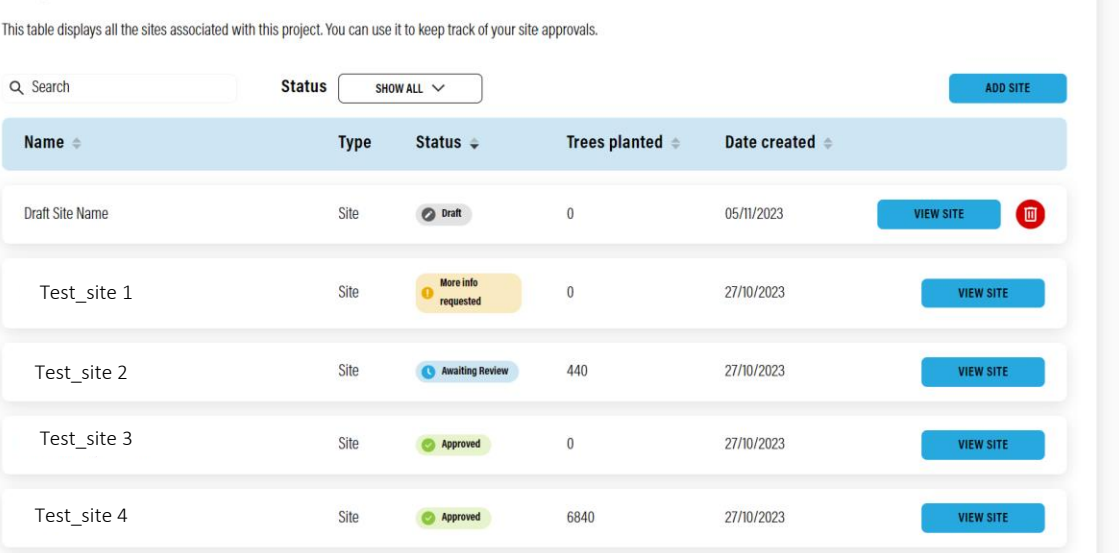

#### Cronogramas Para Cada Paso

1. Configuración de la Organización

2. Configuración del Proyecto

Tan pronto como su proyecto sea aprobado por PPC

Tan pronto como su proyecto sea

aprobado por PPC

3. Establecimiento del Sitio

Antes de que comiencen las actividades específicas del sitio, como la preparación del sitio y la plantación.

4. Informes Trimestrales a Nivel de Proyecto

5. Informes Trimestrales a

Nivel de Sitio

Cada trimestre después de que su proyecto esté configurado para la duración del proyecto

Cada trimestre después de que se establezcan sus sitios durante la duración del proyecto

\*Nota: Un informe por sitio, lo que significa que 5 sitios: 5 informes separados cada trimestre

6

# **Funciones Útiles**

- 1. Si no puede completar un informe en 1 sesión, el sistema guardará su trabajo y podrá continuar su borrador en tantas sesiones como sea necesario hasta que lo complete y lo envíe.
  - Una vez que envíes un informe, tu gerente de proyecto lo revisará y solicitará más información, lo que te permitirá actualizar cualquier campo según sea necesario, o lo aprobará.
  - Una vez que se aprueba un informe, puede editarlo si es necesario, pero sus ediciones solo se reflejarán en el IMP una vez que su gerente de proyecto las revise y apruebe.

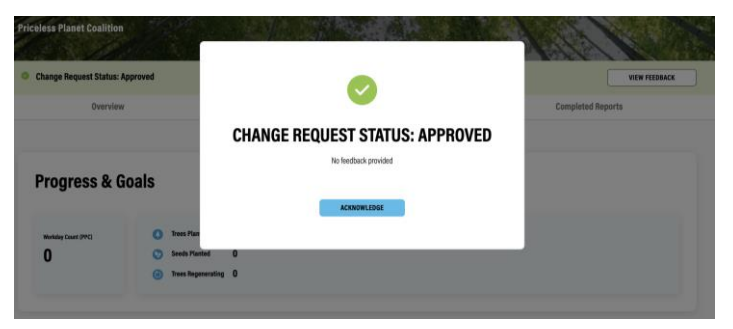

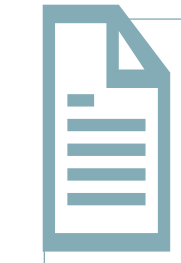

2. Puede salir de las páginas del informe y volver al borrador más tarde. Todos tus datos deben permanecer en tu borrador hasta que lo envíes

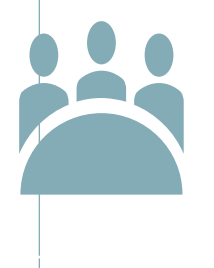

3. Agregue tantos miembros del equipo (conocidos como socios de monitoreo) como desee a su proyecto. Todos pueden ver los resultados e introducir datos

#### Póngase en Contacto – Opción 1

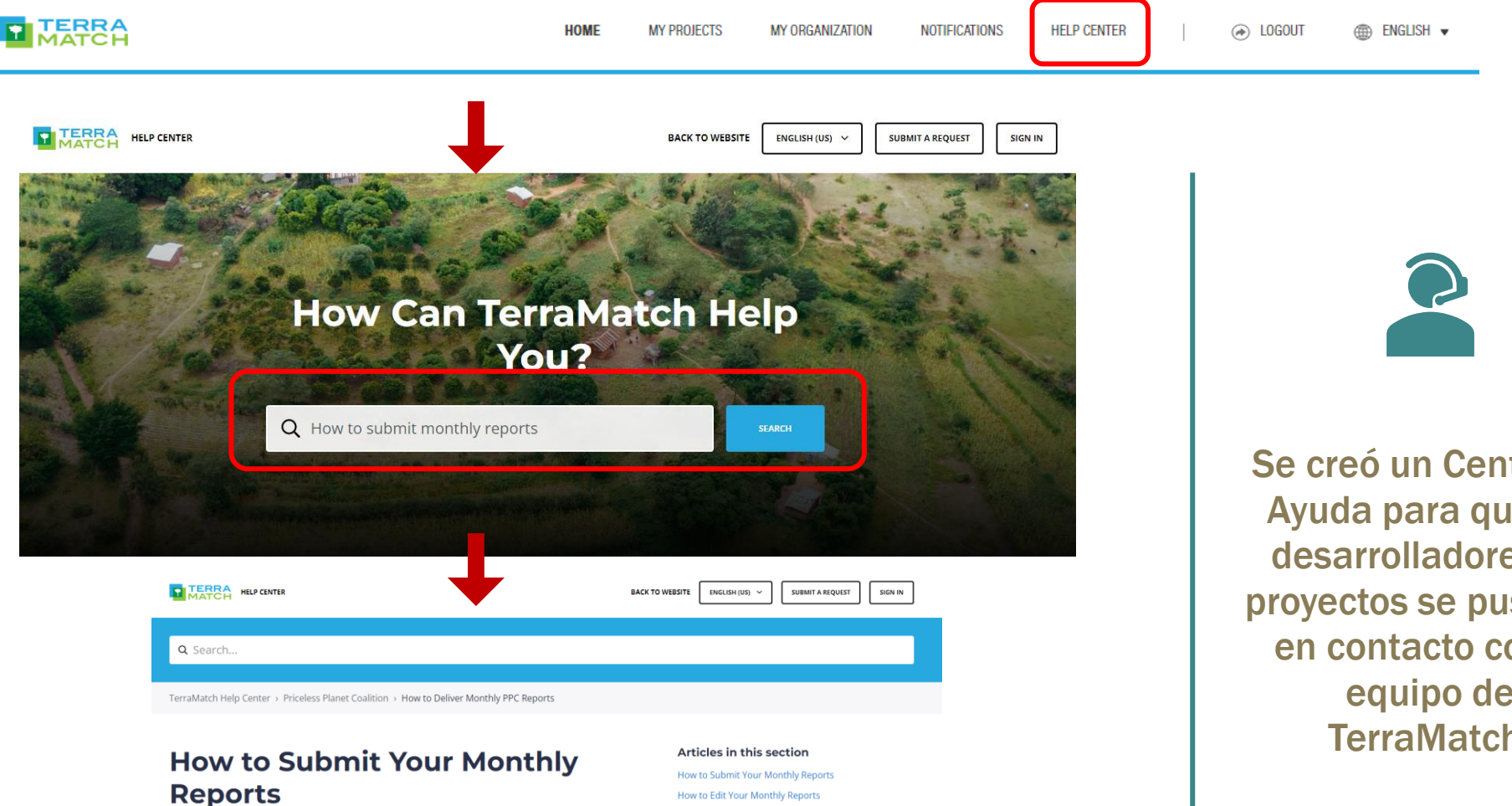

TerraMatch Support

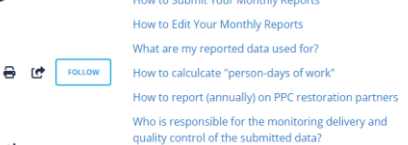

After you create a project and your relevant sites, the monthly reporting process required under the PPC Monitoring Framework will be triggered. You will receive email reminders when the monthly forms are due, so please closely monitor your email.

Se creó un Centro de Ayuda para que los desarrolladores de proyectos se pusieran en contacto con el equipo de TerraMatch.

Puede buscar su pregunta utilizando la herramienta 'Buscar' y accediendo al artículo disponible.

#### Póngase en Contacto - Opción 2

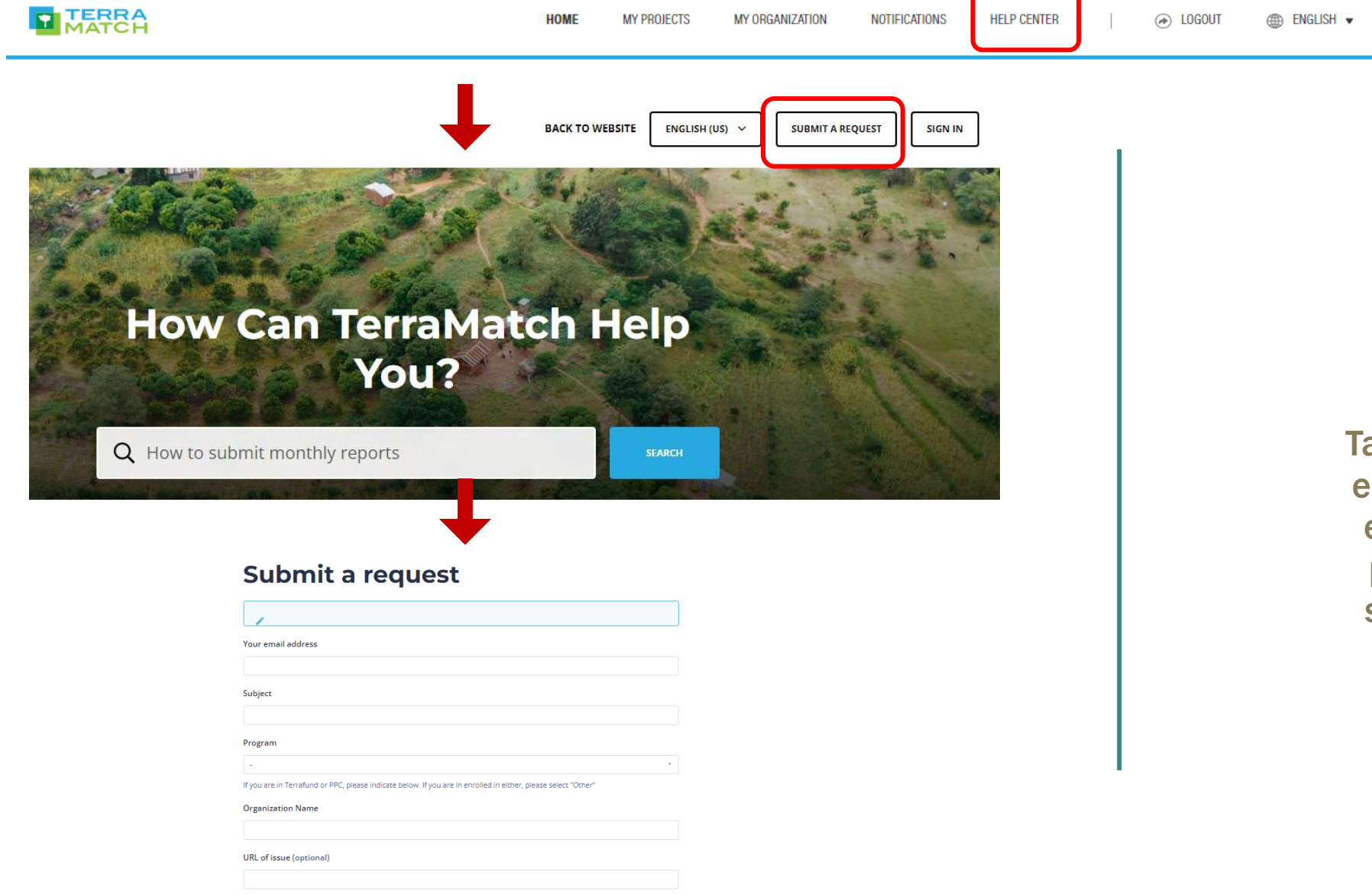

También puedes ponerte en contacto con nuestro equipo para hacer una pregunta o enviar una solicitud directamente desde la página del Centro de Ayuda.

#### Póngase en Contacto – Opción 3

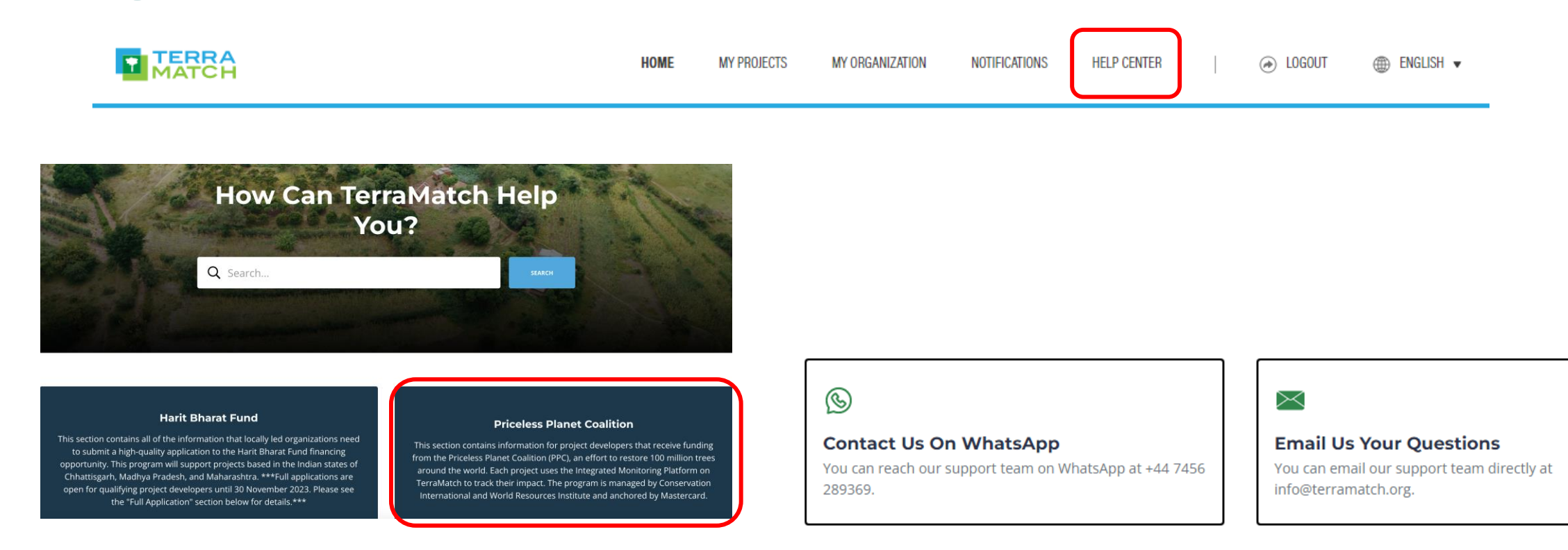

- Preguntas frecuentes sobre PPC e
   IMP
- También puedes acceder con este <u>link</u>aquí
- Si tienes comentarios generales o preguntas, contáctanos por correo electrónico o WhatsApp

# Navegando por el IMP

### Navegar a Recursos y Cambiar el Idioma

- Haga clic en el icono de TerraMatch para navegar a la pantalla de inicio
- Haga clic en el botón 'Mis proyectos' para acceder a los proyectos de la Coalición Priceless Planet

 Cambie a inglés, español (México), portugués (Brasil) y francés en la esquina superior derecha

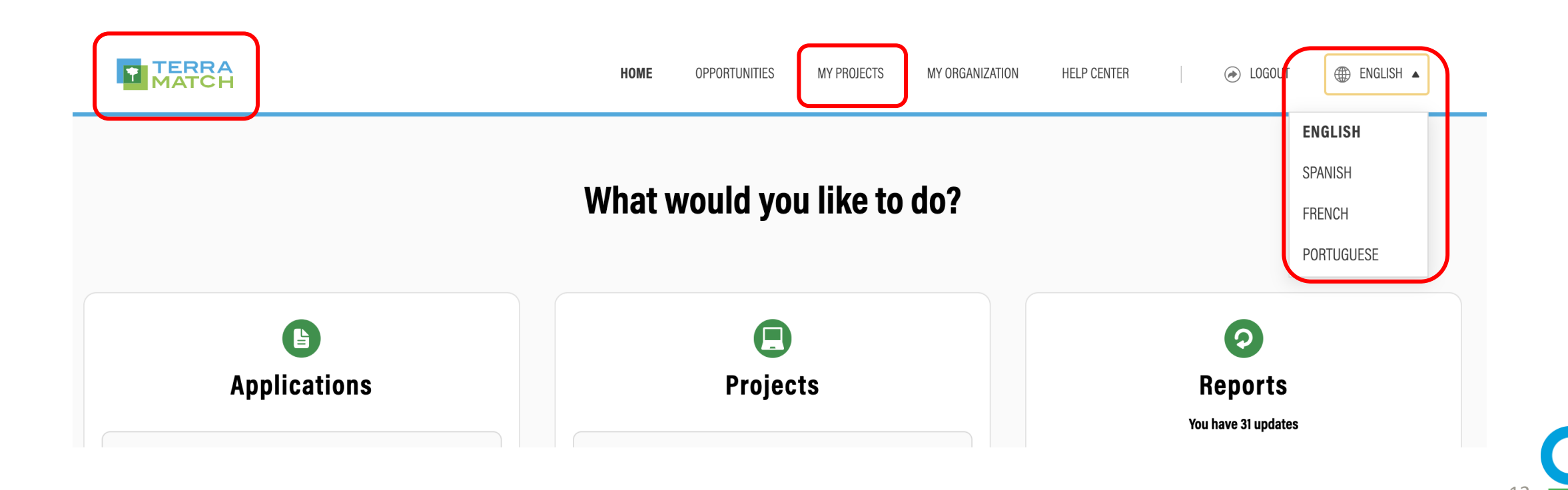

#### Encuentra tu Proyecto (Después de configurar el proyecto en la plataforma)

 Desplácese hacia abajo en la sección Informes en la página de inicio

0

 Haga clic en la pestaña "Mis proyectos" en la parte superior de la página y busque proyectos con información más detallada

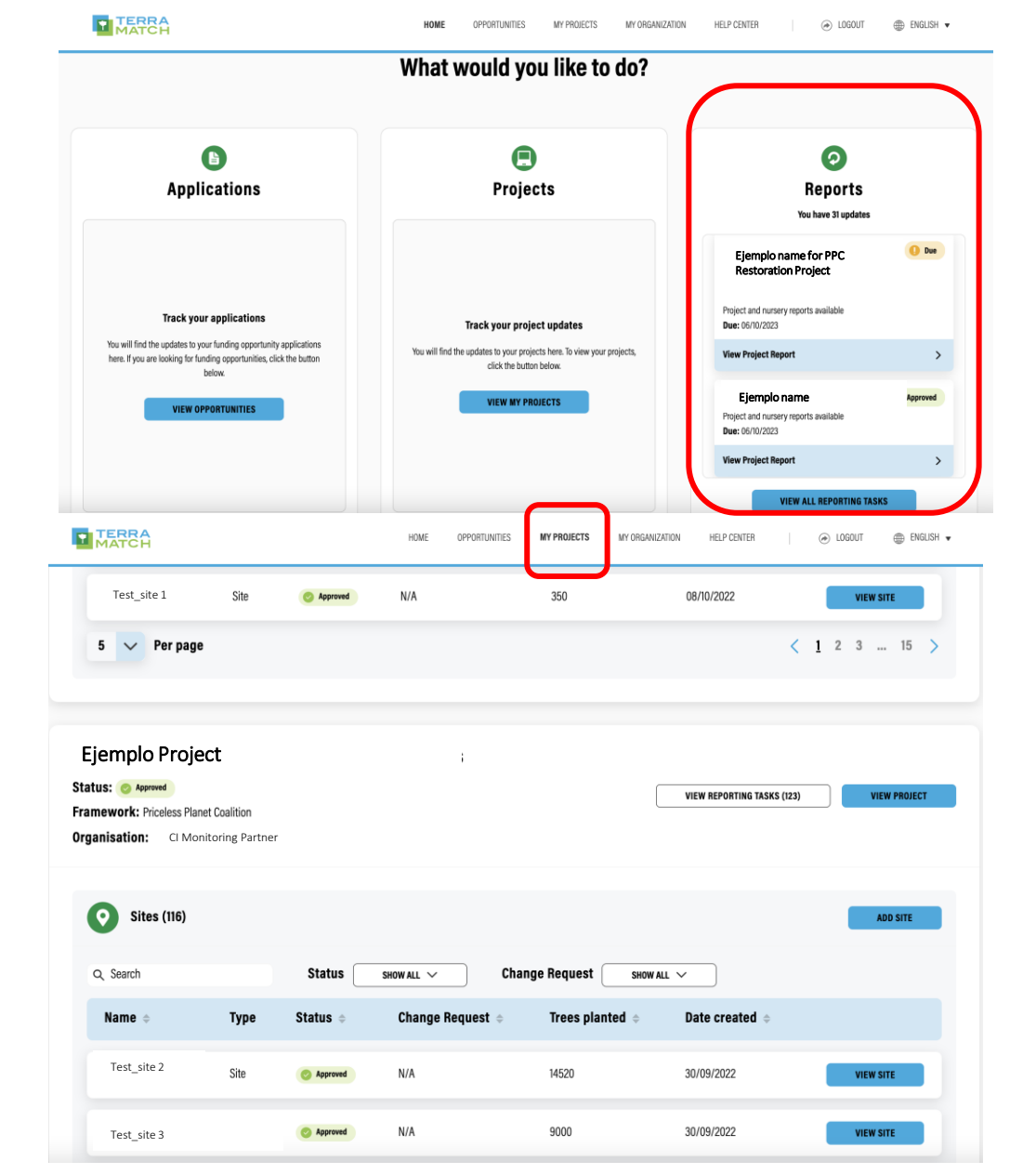

#### Encuentra tu Sitio (Después de configurar el sitio en la plataforma)

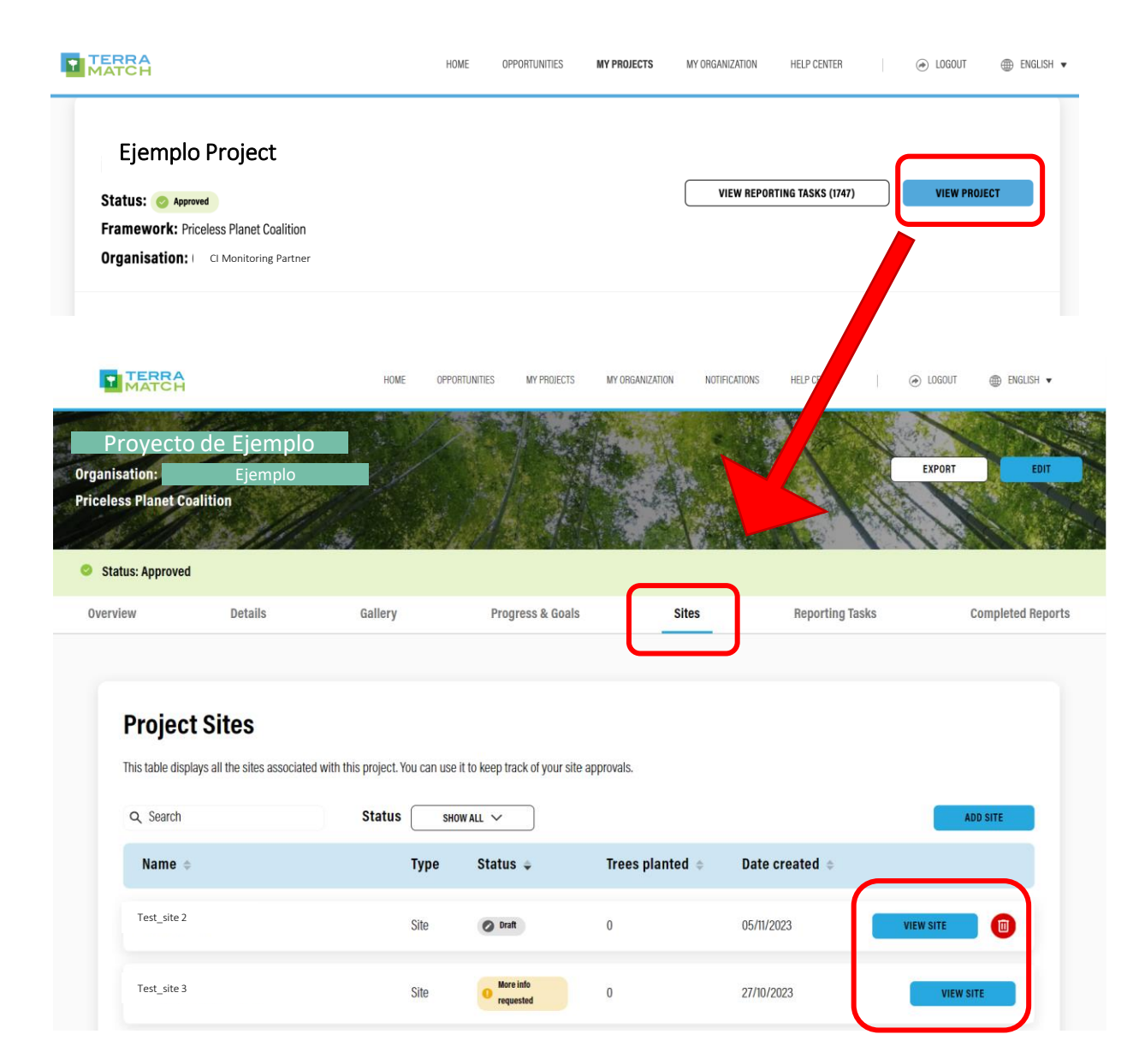

 Vaya al sitio directamente desde la página 'Mi proyecto', donde podrá ver todos los sitios y el estado de todos los proyectos

#### 0

- Haga clic en 'Ver proyecto' para ir a la página específica del proyecto
- A continuación, haga clic en "Sitios" para ver los informes y el estado a nivel de sitio
- Haga clic en "Ver sitio" para ir al perfil del sitio

#### Buscar Informe Trimestral –Informes completados

#### A nivel de Proyecto

- Navega hasta el perfil de tu proyecto
- Haga clic en 'Informes completados'
- Haga clic en 'Ver informe'

#### A nivel de sitio

- Navega hasta el perfil de tu sitio
- Haga clic en 'Informes completados'
- Haga clic en 'Ver informe'

| TERRA                                                            |                                                               | HOME                         | OPPORTUNITIES MY PI          | IDJECTS MY ORGANIZATION      | HELP CENTER                              |                   | ٠                                                                                                    |
|------------------------------------------------------------------|---------------------------------------------------------------|------------------------------|------------------------------|------------------------------|------------------------------------------|-------------------|----------------------------------------------------------------------------------------------------|
| y Projects > Proje                                               | ect Name                                                      |                              |                              |                              |                                          |                   |                                                                                                    |
| Proyec<br>Irganisation:<br>Iriceless Planet Coalif               | to de Ejemp<br>Ejemplo                                        | lo                           |                              |                              |                                          | EXPORT            | OIT                                                                                                    |
| Status: Approved                                                 |                                                               |                              |                              |                              | an an an an an an an an an an an an an a | VIEW FEEDBA       | СК                                                                                                    |
| Overview                                                         | Details Ga                                                    | illery F                     | Progress & Goals             | Sites                        | Reporting Tasks                          | Completed Re      | epor                                                                                                    |
| This is a list of all the re                                     | Date submitted \$                                             | Report Title                 | er review process and approv | us o Chang                   | e Request 🗢                              |                   |                                                                                                    |
|                                                                  | 03/03/2022                                                    | Monthly Report               | O Approved                   | N/A                          | l                                        | VIEW REPORT       |                                                                                                    |
|                                                                  | 03/02/2022                                                    | Monthly Report               | C Approved                   | N/A                          |                                          | VIEW REPORT       |                                                                                                    |
| My Projects > Pr<br>Siti<br>Organisation:<br>Priceless Planet Co | roject Name > Site Nam<br>io de ejempl<br>Ejemplo<br>palition |                              |                              |                              |                                          | EXPORT            | All and a second second second second second second second second second second second second second second se |
| Status: Approved                                                 | 1                                                             |                              |                              |                              | C                                        | VIEW              | EEDB                                                                                                    |
| (                                                                | Dverview                                                      | Details                      | Gallery                      | Progress & Go                | als                                      | Completed Reports |                                                                                                    |
| Complet<br>This is a list of all th                              | ed Site Reports                                               | this Site. You can monitor f | their review process and app | oval status in this section. |                                          |                   |                                                                                                    |

| Due date 🌼 🛛 Da | ate submitted 💠 | Report Title                          | Completion Status 🗢 | Change Request 🗢 |             |
|-----------------|-----------------|---------------------------------------|---------------------|------------------|-------------|
| 05/11/2021 02/  | /06/2022        | Site Report for August - October 2021 | Approved            | N/A              | VIEW REPORT |
| 04/08/2022 08/  | /12/2022        | Site Report for May - July 2022       | O Approved          | N/A              | VIEW REPORT |

#### Buscar Informe Trimestral – Informes pendientes

- Navega hasta el perfil de tu proyecto
- Haga clic en "Tareas de informes" para ver el período de informes con informes faltantes o incompletos
- Haga clic en "Ver" para ver todos los informes a nivel de proyecto y sitio de ese trimestre que deben enviarse/actualizarse

| TERRA                                                                                  |                                    | HOME OPPORTUI                | ITTES MY PROJECTS         | MY ORGANIZATION HELP CENTE         | R 🛞 LOGOUT   | ⊕ ENGLISH ▼       |
|----------------------------------------------------------------------------------------|------------------------------------|------------------------------|---------------------------|------------------------------------|--------------|-------------------|
| My Project > Project Name Proyecto de Ej Organisation: Ejen Priceless Planet Coalition | emplo<br>nplo                      |                              |                           |                                    | EXPORT       | EDT               |
| Status: Approved                                                                       |                                    |                              |                           |                                    |              | VIEW FEEDBACK     |
| Overview Details                                                                       | Gallery                            | Progress & G                 | pals                      | Sites Reportin                     | ng Tasks     | Completed Reports |
| Reporting Tasks                                                                        | his project. Please ensure that yo | u review the submission s    | tatus and complete all re | ports that are both due and overdu | ıe.          |                   |
| Due date 🗢 Subn                                                                        | nission Status 🗢                   | Title                        |                           | Completion Statu                   | s            |                   |
| 06/04/2023                                                                             | •                                  | Project Report Februa        | ry - March 2023           | 8 Not started                      |              | VIEW              |
| 07/07/2023                                                                             | e .                                | Project Report May - J       | une 2023                  | 8 Not started                      |              | VIEW              |
| Project Report                                                                         |                                    |                              |                           |                                    |              | ,                 |
| Report \$                                                                              | Status 🗢                           | Completic                    | in ¢ L                    | ast Update 🗢                       | $\square$    |                   |
| Ejemplo project report                                                                 | 8 Not started                      | 0%                           | N                         | I/A                                | WRITE R      | EPORT             |
|                                                                                        |                                    |                              |                           |                                    |              |                   |
| Additional Reports                                                                     | _                                  |                              |                           |                                    |              |                   |
| Report Status Show All ~                                                               |                                    |                              |                           |                                    |              |                   |
| Report ¢                                                                               | Status 🗢 Con                       | npletion $\Leftrightarrow$ L | ast Update 🗢              |                                    |              |                   |
| Test_site 2                                                                            | Started 83%                        | 0                            | 5/12/2023                 | NOTHING TO REPOR                   | T CONTINUE R | EPORT             |
| Test_site 3                                                                            | Not started 0%                     | N                            | 'A                        | NOTHING TO RE                      | PORT WRITE R | EPORT 16          |

#### Encuentre información sobre el monitoreo de árboles

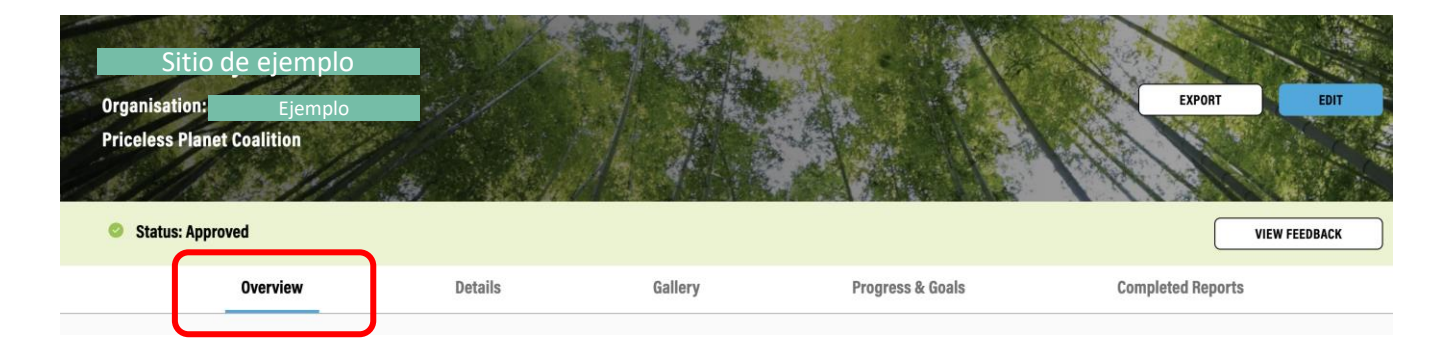

| Site Information             | Site Details                                                                                                    |                                              |
|------------------------------|----------------------------------------------------------------------------------------------------|----------------------------------------------|
| Target Land Use Types<br>N/A | Site Name                                                                                                    | Ejemplo                                      |
| Restoration Strategies       | Site type                                                                                                    | Site                                         |
|                              | Planting start date                                                                                                    | 17/10/2021                                   |
| Direct Seeding               | Planting end date                                                                                                    | 17/10/2021                                   |
|                              | Last Updated                                                                                                    | 16/12/2022                                   |
|                              | Tree Monitoring<br>Tree monitoring must be completed for each site at basel<br>years. Tree monitoring data is used to calculate the numb<br>regeneration, and survival rate of planted trees. | ine, 2.5 years and 5<br>er of trees, natural |

# • Vaya a la página de perfil del sitio

- Ir a la página "Resumen"
- Puedes encontrar el botón "Monitoreo de árboles" en la parte inferior de la página, que te lleva al formulario de monitoreo de árboles en KoboToolbox

1. Configuración de la Organización

#### Configuración de la organización: Descripción General

#### Información que necesitará

- Nombre de la organización
- Descripción
- Ubicación (ciudad y país)
- Sitio web e información de contacto

### 1.1 Crear una cuenta

- Vete a <u>https://www.terramatch.org</u> o la pantalla de inicio en la aplicación móvil **TerraMatch**
- Haga clic en 'Registrarse'
- Complete los detalles requeridos y haga clic en 'Registrarse'
- Una vez que recibas un correo electrónico de verificación, verifica tu cuenta; luego, proceda con 'Iniciar sesión'
- Si tiene algún problema con el registro o la verificación, envíe un correo electrónico a info@terramatch.org y nuestro equipo de soporte lo ayudará

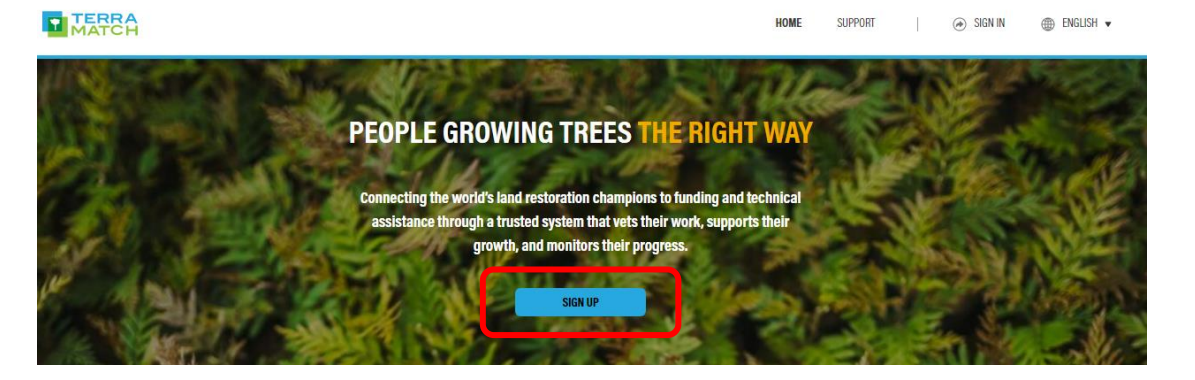

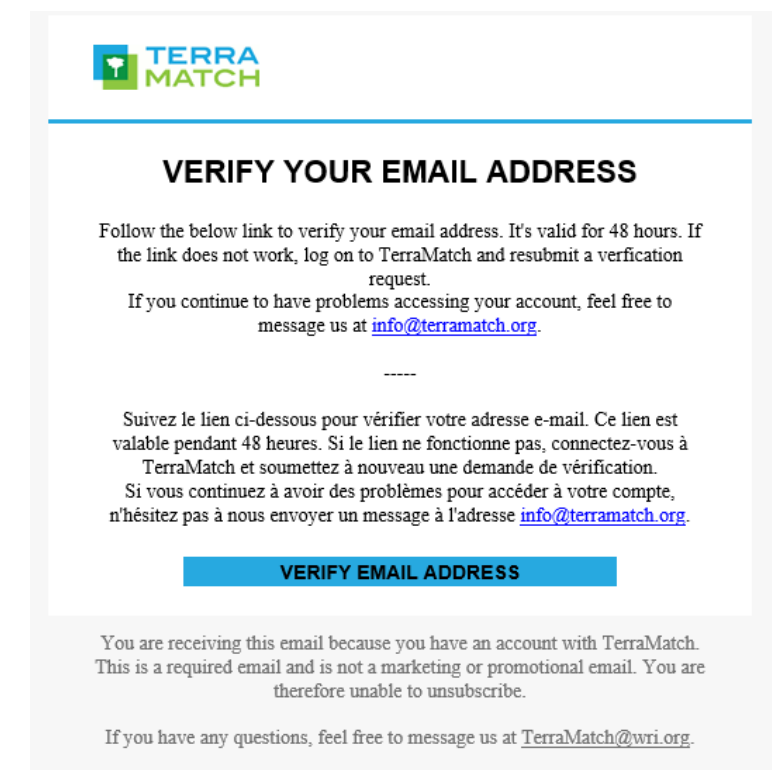

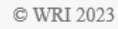

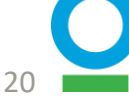

### 1.2 Unirse o crear una organización

|   | TERRA |
|---|-------|
| Т | MATCH |

HELP CENTER 🛛 🕢 LOGOUT 🌐 ENGLISH 🔻

| BACK       Description                                                              | With the end of the end of the e |
|-------------------------------------------------------------------------------------|----------------------------------------------------------------------------------------------------|
| HELP CENTER 🛛 🛞 LOGO                                                                | .0UT ⊕ ENGLISH ▼                                                                                                    |
| JOIN OR CREATE ORGANIZATION                                                         |                                                                                                    |
| to Terramatch, you can start the organization set up process by creating a new one. | MATCH HPONS                                                                                                    |
| ORGANIZATION NAME                                                                   | Create Organization Progress U3 days complete Immediate                                                                                                    |
| BACK                                                                                | Big I<br>Speciation break         Organization Details           Big J<br>beel Held Preserve         Prear provide size basic dividual synar organization, including your organization much applications, the address of your organization much applications, the address of your organization much applications, and Comment Approx,<br>Way J           Way J<br>beel helds Preserve         Prear provide size basic dividual synar organization, including your organization much applications, the with application, and Comment Approx,<br>All No-Thil Oquication is on thit applications basic applications and the secure is mission and prover are bit<br>organization howing                                                                                                    |

- Después de iniciar sesión, únase a una organización existente o cree una nueva.
- Cuando solicitas <u>unirte a una</u> organización existente, necesitas que alguien de tu organización la apruebe.
- Cuando <u>creas una nueva</u> organización y alguien de tu equipo solicita unirse a ella, recibirás un correo electrónico con la solicitud.

@ LOGOUT @ ENQUEN

mmerit Agency

nistration of specific functions, such as an administration

#### 1.3 Cómo aprobar a alguien para que se una a su organización

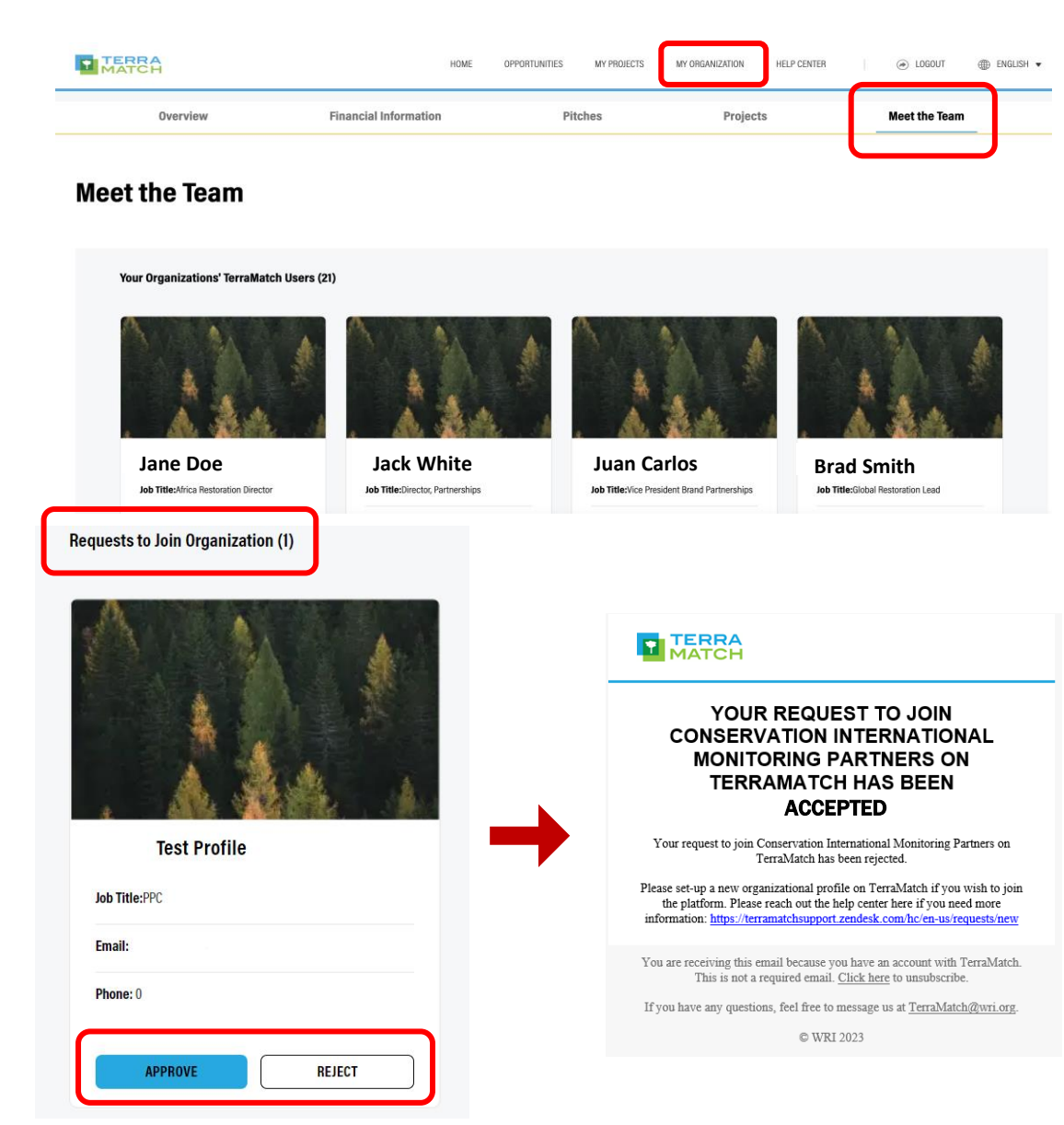

- Si ya formas parte de una organización:
  - Para aceptar la nueva solicitud de incorporación, debe iniciar sesión y navegar a la pestaña "Mi organización" y "Conocer al equipo" en su perfil de organización.
- Simplemente acepte o rechace la solicitud y su compañero de equipo será notificado por correo electrónico.

# 2. Configuración del Proyecto

### Configuración del proyecto: Descripción General

#### Información que necesitará

- Nombre del proyecto
- Fecha de finalización prevista
- Ubicación (continente y país)
- Árboles
- Metas a nivel de proyecto
- Documentación adicional

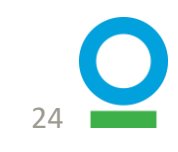

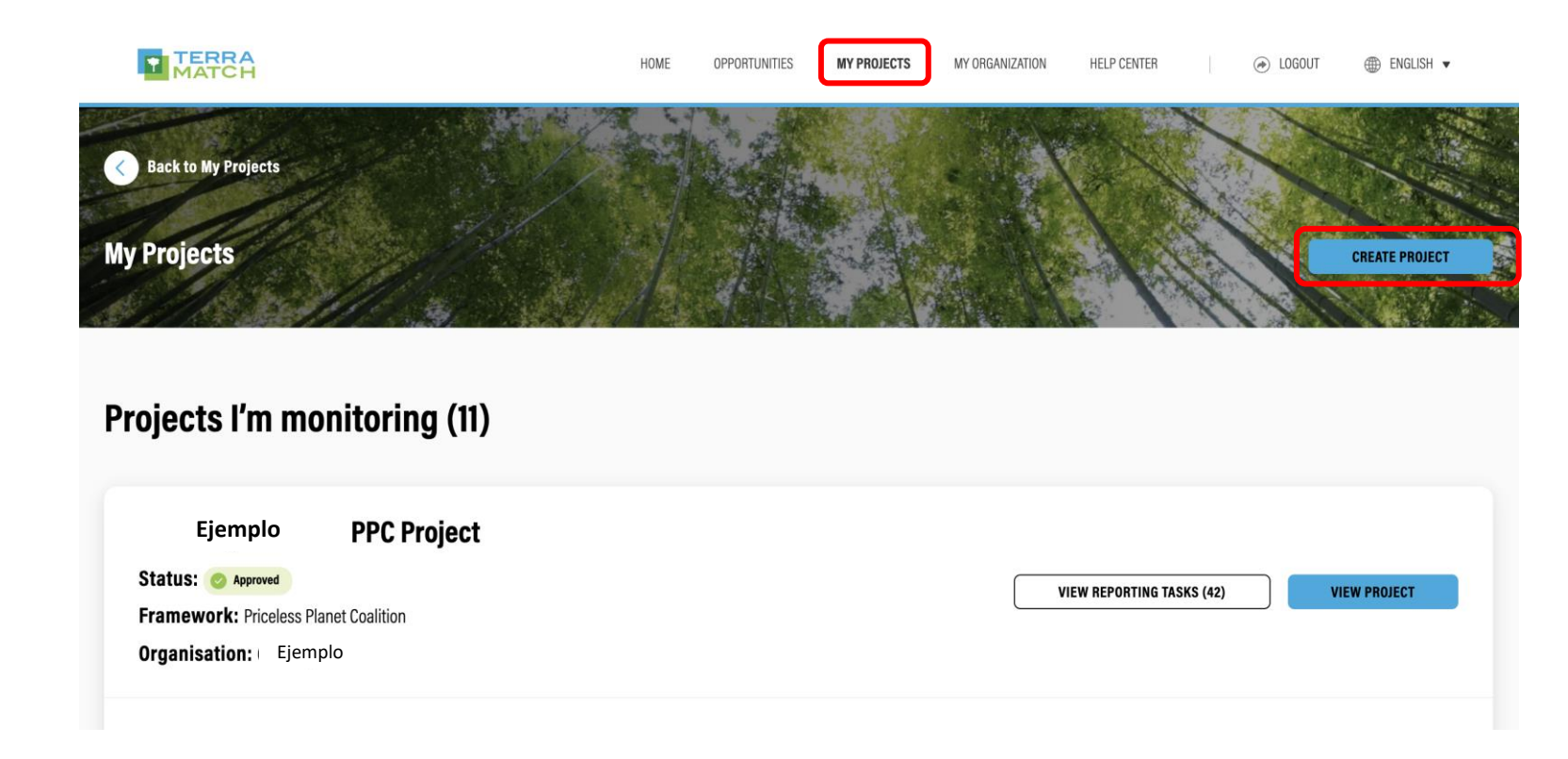

#### Navegación en el IMP

- Ve a "Mis proyectos" en la parte superior de la página del IMP
- Haga clic en 'Crear proyecto'

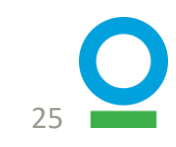

CONTINUE

#### Navegación en el IMP

- Aparecerá una pantalla solicitando un código de invitación
- Ingresa el código: PPC

|             | HUME         | OPPORTUNITIES                      | MY PRUJECTS                                 | MY ORGANIZATION                                     | NUTIFICATIONS               | HELP GENTER        |  |
|-------------|--------------|------------------------------------|---------------------------------------------|-----------------------------------------------------|-----------------------------|--------------------|--|
|             |              |                                    |                                             |                                                     |                             |                    |  |
|             |              |                                    |                                             |                                                     |                             |                    |  |
|             |              | ENT                                | ER ACC                                      | ESS CODE                                            |                             |                    |  |
| If you have | been invited | to monitor and report<br>you acces | on your project in 1<br>s to custom project | FerraMatch, please enter<br>and reporting templates | your invite code belo<br>s. | ow. This will give |  |
| ACCESS CO   | DE           |                                    |                                             |                                                     |                             |                    |  |
| PPC         | J            |                                    |                                             |                                                     |                             |                    |  |
|             |              |                                    |                                             |                                                     |                             |                    |  |
|             |              | Not sure whe                       | re to get this code?                        | Contact TerraMatch Sup                              | port                        |                    |  |

- Haga clic en 'Continuar'
- En la página siguiente, haga clic en 'Continuar'

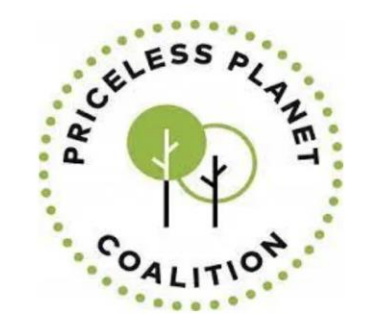

**CREATE A NEW PPC PROJECT** 

Use this form to create a new PPC project

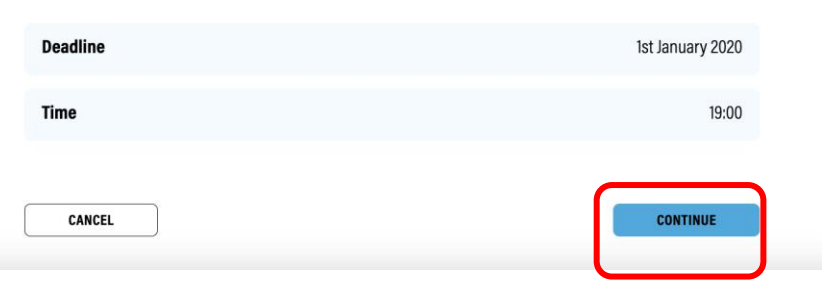

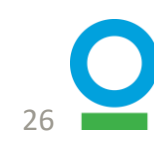

CANCEL

|                                                                     |                                                          | HOME                                | OPPORTUNITIES                               | MY PROJECTS                                             | MY ORGANIZATION                                      | HELP CENTER                                     | ➢ LOGOUT                                          | ⊕ ENGLISH ▼      |  |
|---------------------------------------------------------------------|----------------------------------------------------------|-------------------------------------|---------------------------------------------|---------------------------------------------------------|------------------------------------------------------|-------------------------------------------------|---------------------------------------------------|------------------|--|
| Create a New PPC Project<br>Progress: 1/4 steps complete<br>Unsaved |                                                          | K                                   | <u>S</u>                                    |                                                         |                                                      |                                                 | CLOSE AN                                          | D CONTINUE LATER |  |
| Step 1<br>Project Overview                                          | Project Ove                                              | erviev                              | v                                           |                                                         |                                                      |                                                 |                                                   |                  |  |
| Step 2<br>Project Targets                                           | Each organization within the Monitoring Platform, please | he Priceless Pla<br>e view our vide | anet Coalition must<br>eos and instructiona | fill out this form to s<br>I materials here: <u>Pri</u> | et project targets. For n<br>celess Planet Coalition | nore tips and informat<br>- TerraMatch Help Cen | ion on how to use PPC's Ir<br>iter (zendesk.com). | itegrated        |  |
| Step 3<br>Additional Information                                    |                                                          |                                     |                                             |                                                         |                                                      |                                                 |                                                   |                  |  |
| Step 4<br>Review Details                                            | PROJECT NAME *                                           |                                     |                                             |                                                         |                                                      |                                                 |                                                   |                  |  |
|                                                                     | (i) This field is required                               |                                     |                                             |                                                         |                                                      |                                                 |                                                   |                  |  |
|                                                                     | EXPECTED END DATE *<br>This refers to the date whe       | n the project is                    | s experited to end.                         |                                                         |                                                      |                                                 |                                                   |                  |  |
|                                                                     | yyyy/mm/dd                                               |                                     |                                             |                                                         |                                                      |                                                 |                                                   |                  |  |
|                                                                     | (i) This field is required                               |                                     |                                             |                                                         |                                                      |                                                 |                                                   |                  |  |
|                                                                     | CONTINENT *                                              |                                     | _                                           |                                                         |                                                      |                                                 |                                                   | ×                |  |
|                                                                     |                                                          |                                     |                                             |                                                         |                                                      |                                                 |                                                   |                  |  |
|                                                                     | COUNTRY *                                                |                                     |                                             |                                                         |                                                      |                                                 |                                                   | ×                |  |
|                                                                     | rightmouth                                               |                                     | ノ                                           |                                                         |                                                      |                                                 |                                                   | <b>`</b>         |  |
|                                                                     | ВАСК                                                     |                                     |                                             |                                                         |                                                      |                                                 | SAVE                                              | AND CONTINUE     |  |
|                                                                     |                                                          |                                     |                                             |                                                         |                                                      |                                                 |                                                   |                  |  |

#### Paso 1 de 4: Descripción general del proyecto

- Complete las cuatro respuestas requeridas: Nombre del proyecto, Fecha prevista de finalización\*, Continente, País
- Haga clic en 'Guardar y Continuar'
- Si no está seguro de los pasos y necesita salir de la página, haga clic en 'Cerrar y continuar más tarde' en la parte superior de la página
- \* La fecha de finalización prevista se refiere a cuándo finalizará todo el proyecto, y debe ser 5 años después del inicio

SAVE AND CONTINUE

| reate a New PPC Project<br>ogress: 2/4 steps complete<br>ed | CLOSE AND CONTINUE LATER                                                                                                    |
|-------------------------------------------------------------|----------------------------------------------------------------------------------------------------|
| Step 1 Project Overview                                     | Project Targets                                                                                                    |
| Step 2<br>Project Targets                                   | TREE SPECIES                                                                                                    |
| itep 3<br>Idditional Information                            | Add a list of tree species you plan to use for this project. Use the "Add Species" button below to add species.                                                                                                    |
| tep 4                                                       | TREE SPECIES (0)                                                                                                    |
| eview Details                                               | + ADD SPECIES                                                                                                    |
|                                                             | ADDITIONAL INFORMATION<br>Optionally upload a csv with extra information about the species.                                                                                                    |
|                                                             | Upload File<br>Drag and drog or browse your device                                                                                                    |
|                                                             | TARGET NUMBER OF RESTORED TREES AT YEAR 5 *                                                                                                    |
|                                                             | lotal number of trees that are alive and have been restored at year 5. This tigure should account for natural mortality rates and expected natural regeneration rates.                                                                                                    |
|                                                             | TARGET NUMBER OF HECTARES UNDER RESTORATION *<br>Areas should be formally established or under active implementation. Do not include areas such as a proposed protected area that has not been gazetted, a<br>conservation agreement that is not signed, or a nearby area dedicated to another land use not benefiting directly from the restoration intervention.<br>500 |
|                                                             | TARGET % SURVIVAL RATE OF PLANTED TREES AT YEAR 5<br>This is not applicable for direct seeding and natural regeneration.                                                                                                    |
|                                                             | 60                                                                                                    |
|                                                             | TARGET % CROWN COVER BY YEAR 5 *<br>By year 5, what portion of land do you expect to have covered by the crown or canopy of trees, expressed as a percentage. This relates to the size and density of trees<br>in an area.                                                                                                    |
|                                                             | 60                                                                                                    |

BACK

#### Paso 2 de 4: Objetivos del proyecto

- Agregue las especies de árboles que planea usar en su proyecto
  - Usar nombres científicos
- Cargue información adicional opcional (por ejemplo, archivo .csv con información adicional sobre los árboles)
- Agregue otra información requerida: objetivos para el número de árboles restaurados, hectáreas restauradas, tasa de supervivencia y cobertura de dosel que espera en su proyecto en el año 5.
- Haga clic en 'Guardar y Continuar'

| Create a New PPC F<br>Progress: 3/4 steps complete<br>Saved | Project | CLOSE AND CONTINUE LATER                                                                                                    |
|-------------------------------------------------------------|---------|----------------------------------------------------------------------------------------------------|
| Step 1<br>Project Overview                                  |         | Additional Information                                                                                                    |
| Step 2<br>Project Targets                                   |         |                                                                                                    |
| Step 3<br>Additional Information                            |         | ADDITIONAL DOCUMENTATION<br>If you have any additional documentation about your project, please feel free to attach the files below. Some examples could include maps of the area, historical<br>photos or information on the landscape. |
| Step 4<br>Review Details                                    |         | Upload File<br>Drag and drop or browse your device<br>X site project reports<br>52 kB - Document Uploaded                                                                                                    |
|                                                             |         | Check this box to mark the file as private  BACK  Save AND CONTINUE                                                                                                    |

#### Paso 3 de 4: Información adicional

- Agregue información adicional si tiene alguna.
  - Como mapas de la zona, fotos históricas o información sobre el paisaje.
- Después de cargar el archivo, puede seleccionar marcarlo como público o privado como desee
- Haga clic en 'Guardar y Continuar'

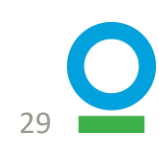

| eate a New PPC P<br>ress: 4/4 steps complete | roject | A A A A                           | The second second second second second second second second second second second second second second second se | CLOSE AND CONTINUE LATER |
|----------------------------------------------|--------|-----------------------------------|----------------------------------------------------------------------------------------------------|--------------------------|
| Step 1<br>Project Overview                   |        | <b>Review Details</b>             |                                                                                                    | DOWNLOAD                 |
| Step 2<br>Project Targets                    |        |                                   |                                                                                                    |                          |
| Step 3<br>Additional Information             |        | Project Overview                  |                                                                                                    | Edit へ                   |
| Step 4                                       |        | Project Name<br>Expected End Date | lest<br>2025-10-15                                                                                              |                          |
| Review Details                               |        | Continent                         | Asia                                                                                                    |                          |
|                                              |        | Country                           | Afghanistan                                                                                                    |                          |
|                                              |        | Project Targets                   |                                                                                                    | Edit 🗸                   |
|                                              |        | Additional Information            |                                                                                                    | <u>Edit</u> ~            |
|                                              |        | ВАСК                              |                                                                                                    | SUBMIT                   |

# Paso 4 de 4: Revisar los detalles

- Revisa tu información haciendo clic en las flechas desplegables de cada categoría
- Haga clic en 'Editar' para navegar a esa sección si desea realizar cambios
- Haga clic en 'Enviar' y ya habrá terminado con la configuración del proyecto.

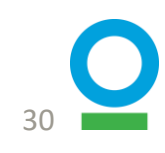

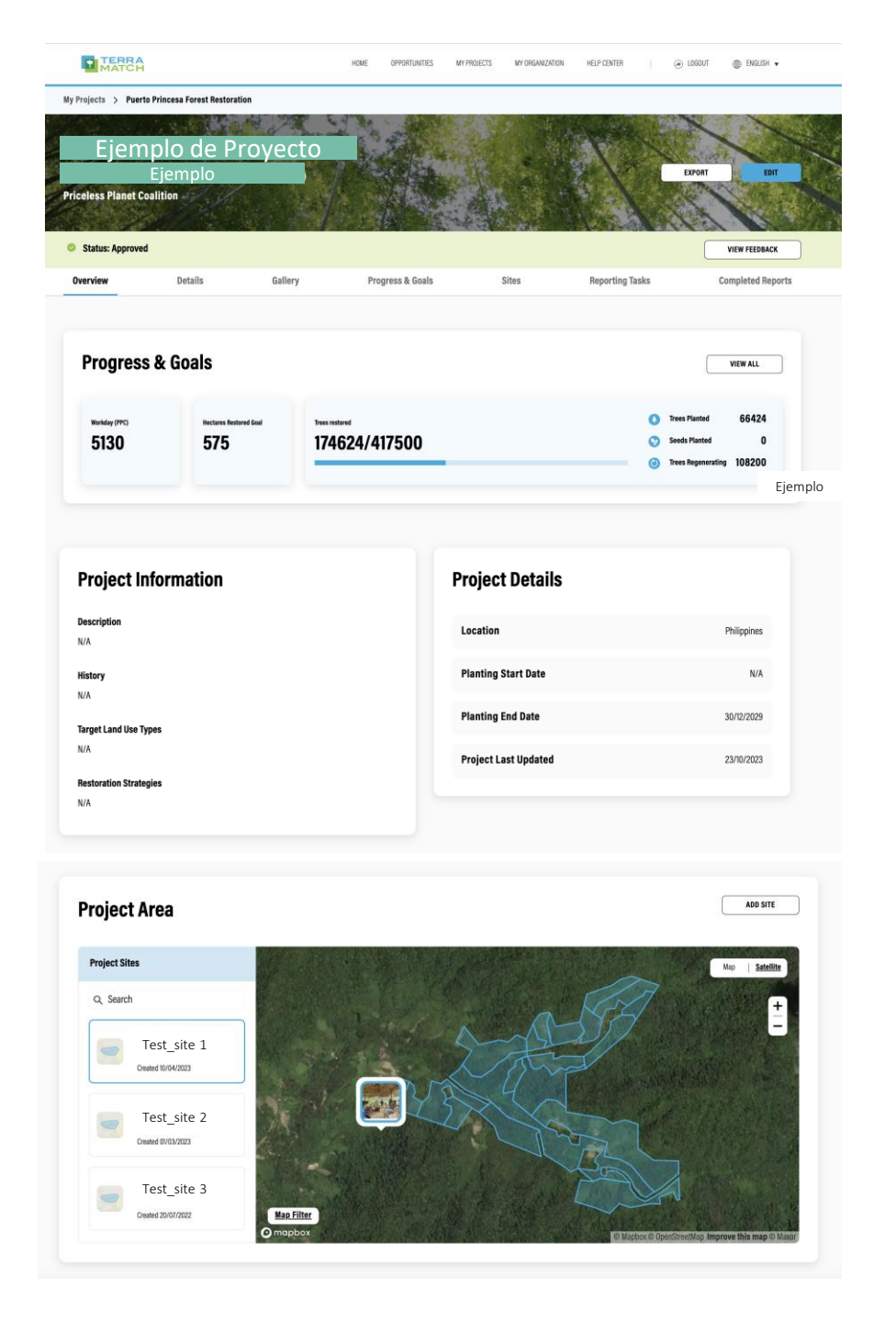

# Página de inicio de tu proyecto: cómo se ve

- Avances y metas
- Información y detalles del proyecto
- Objetivos, estrategias de restauración, fecha de inicio y finalización, etc.
- Mapa que muestra el área del proyecto
- Área del Proyecto Sitios
- - Haga clic para ampliar

#### Añadir Socios de Monitoreo al Proyecto

#### ¿Quién es un socio de monitoreo?

- Alguien que se agrega a su proyecto de PPC en el IMP
- Esta persona tiene acceso a los perfiles del proyecto y del sitio, puede completar informes y ver toda la información en el IMP

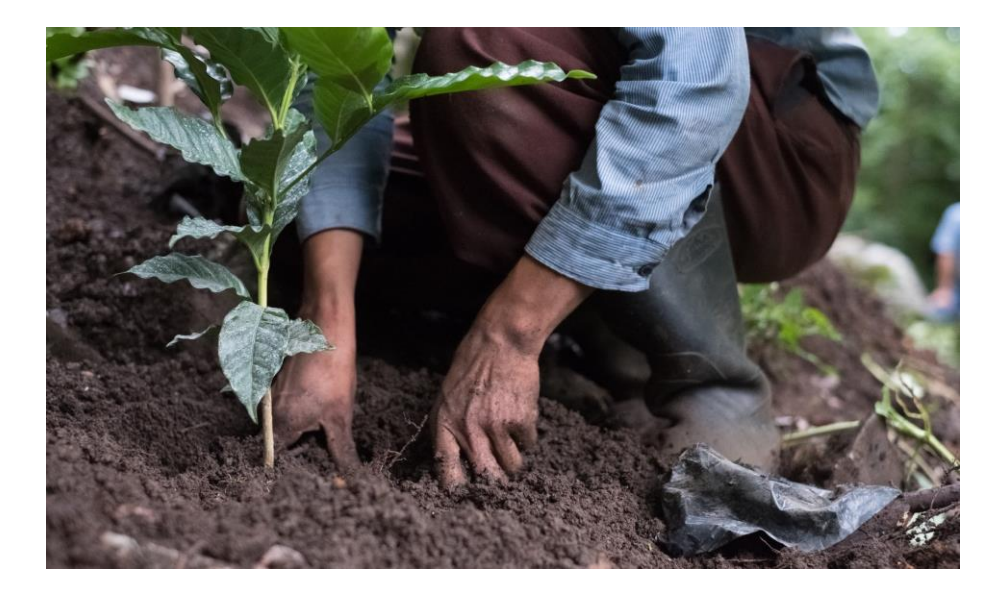

#### **Monitoring Partners(25)**

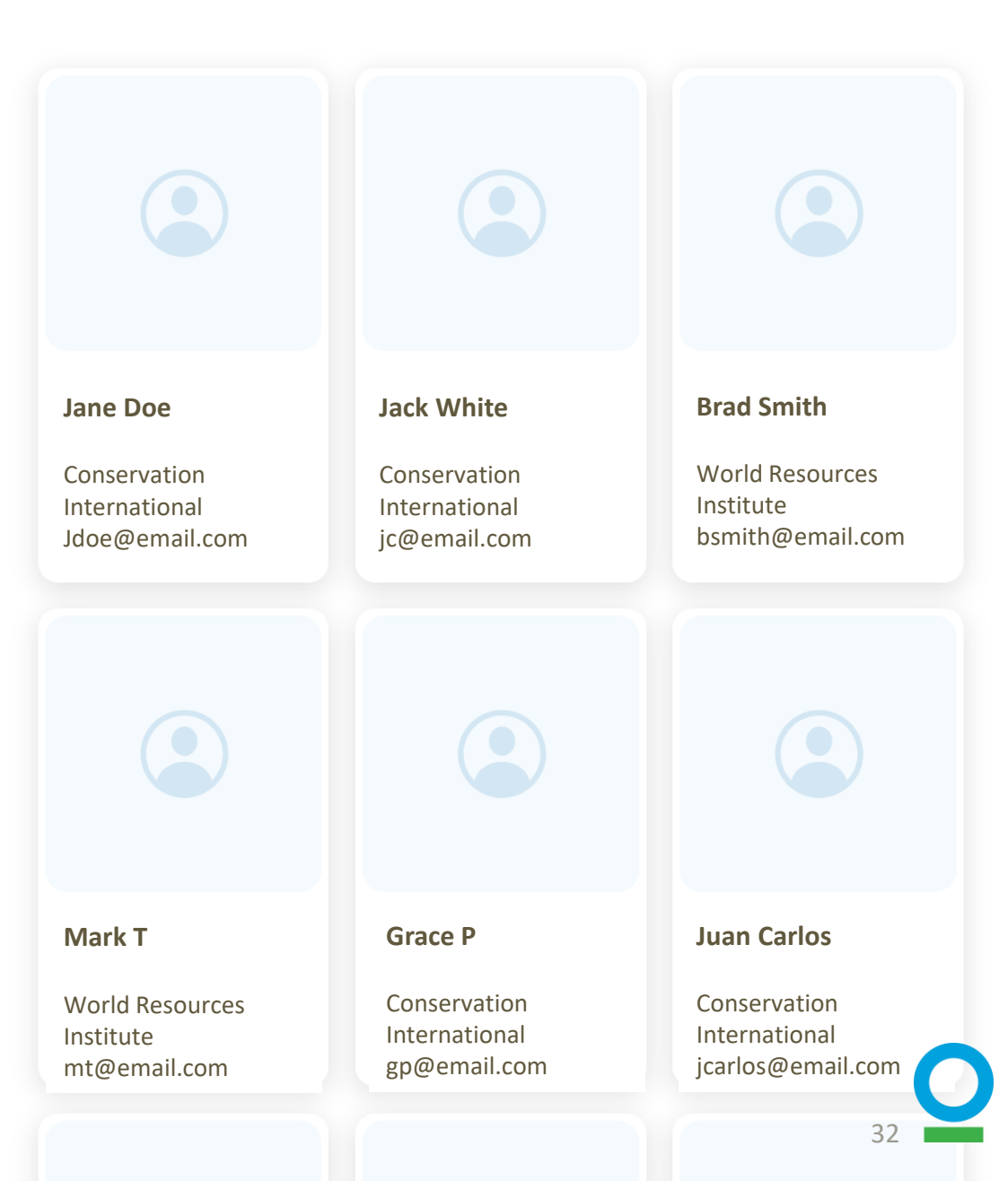

INVITE

### ¿Cómo agregar un socio de monitoreo?

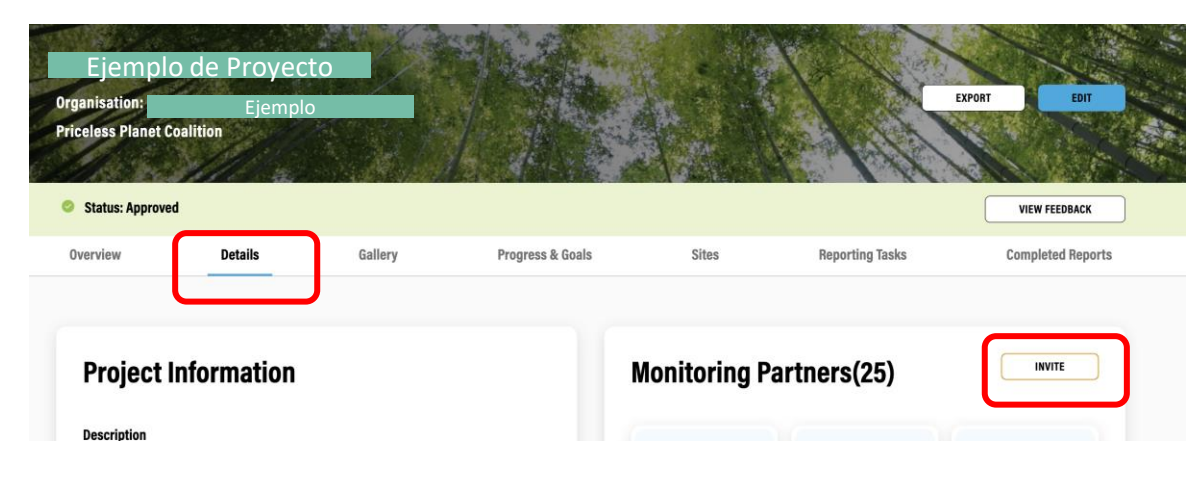

| INVITE MO                                           | NITORING PARTNER                                                     |                           | VIEW FEEDBACK                                                       |
|-----------------------------------------------------|----------------------------------------------------------------------|---------------------------|---------------------------------------------------------------------|
| Here, you can invite someone to create a TerraMatch | account as an observer. This will allow them to acce<br>and reports. | ess all your project data | Completed Reports                                                   |
| emailaddress@conservation.org CANCEL                |                                                                      | ORING PARTNER             | INVITE                                                              |
|                                                     |                                                                      |                           |                                                                     |
|                                                     | Yulan Lu<br>Conservation International<br>Monitoring Partners        | psuza@conservation.org    | Karen Truluck<br>World Resources Institute<br>karen.truluck@wri.org |

- Vaya a la página de perfil de su proyecto
- Haga clic en "Detalles" en la barra de menú del proyecto, donde puede ver todos los socios de monitoreo existentes
- Haga clic en "Invitar" para ingresar el correo electrónico del nuevo socio de monitoreo y enviarlo
- El socio de monitoreo recibirá un correo electrónico y deberá aceptar la invitación de monitoreo

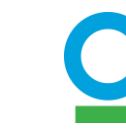

33

# 3. Establecimiento del Sitio

### Establecimiento del sitio: Descripción general

La información se recopila en CADA sitio dentro del proyecto de restauración

- Nombre del sitio
- Descripción e historia
- Límite (Shapefiles)
- Método(s) de restauración
- Tenencia
- Objetivos
- Detalles del sitio (condición del suelo, distancia entre plantas, estratos)
- Invasores

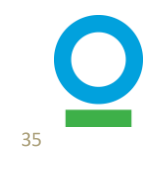

### Establecimiento del sitio: Descripción general

- Un sitio es un <u>área contigua</u> de tierra que está en proceso de restauración
- Si un área <u>no es contigua</u>, entonces es automáticamente <u>más de 1 sitio</u>
- Excepción: si varias áreas son propiedad del mismo propietario, tienen las mismas características paisajísticas (pendiente, condición del suelo, etc.) y están a menos de 100 m una de la otra, se pueden agrupar en un solo sitio

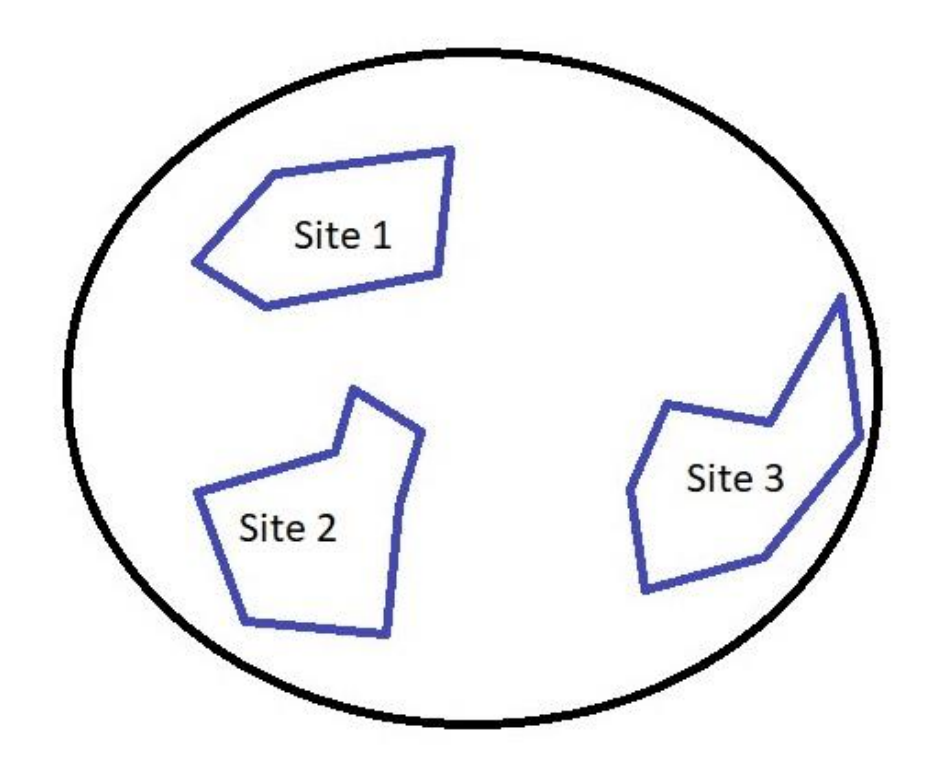
### Navegación en el IMP

- Hay dos formas de hacerlo:
  - Directamente desde la página "Mi proyecto" donde se enumeran todos los proyectos
  - 2. La página "Sitios" en el perfil específico del proyecto
- En cualquiera de estas páginas, haga clic en 'Agregar sitio' para iniciar el proceso
- Haga clic en 'Continuar' en la página siguiente

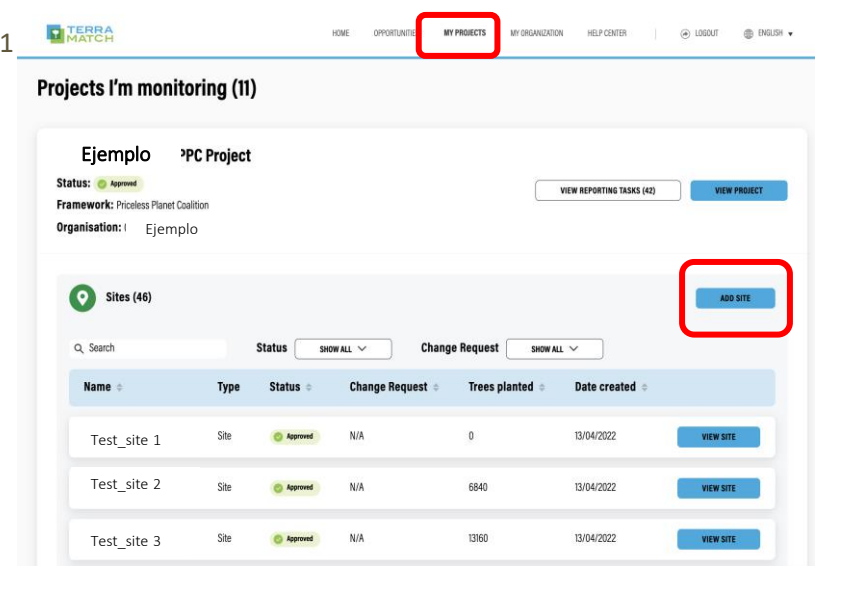

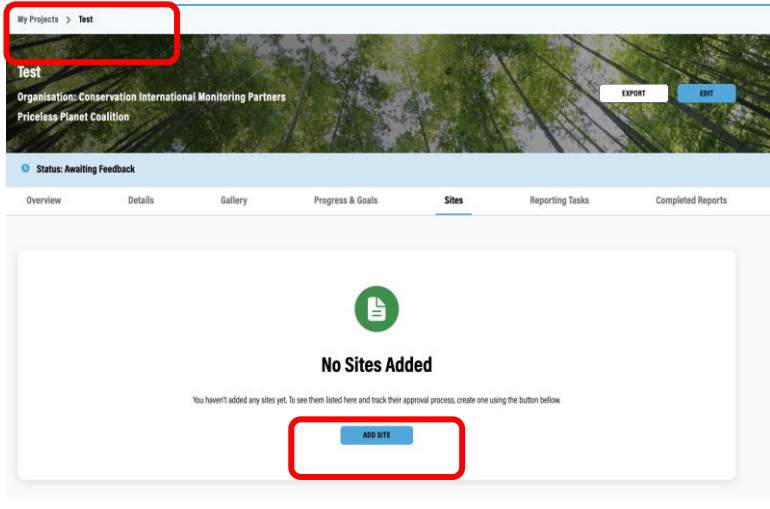

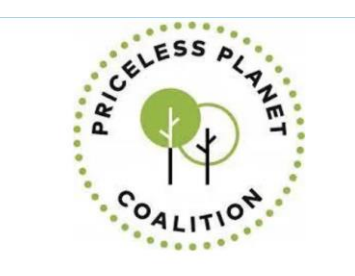

#### **CREATE A NEW PPC SITE**

Most projects have several geographically distinct sites where restoration occurs. Every time your project scopes a new site for planting or natural regeneration, you must create a site on the IMP by filling out this form. Sites demacrate the exact, geographically separate areas where intervention activities are happening within your project. A project will likely contain many individual sites, and a single site may contain several different restoration practices.

If you have questions about how to demarcate properly, reach out to your project manager/global lead or email info@terramatch.org.

| 1st January 2024 | Deadline |
|------------------|----------|
| 00:00            | Time     |
| CONTINUE         | CANCEL   |

37

| ate a New PPC Site<br>ress: 1/8 steps complete<br>ed | CLOSE AND CONTINUE LATER                                                                                                    |
|------------------------------------------------------|----------------------------------------------------------------------------------------------------|
| tep 1<br>te Overview                                 | Site Overview                                                                                                    |
| Step 2<br>Land Tenure                                |                                                                                                    |
| Step 3<br>Site Targets                               | IS THIS A CONTROL SITE? •<br>A control site is a unit of land that is separate from the restoration site, but similar enough to the restoration site to be comparable, where the restoration method is<br>not applied. You must provide an accurate boundary for this area. |
| Step 4<br>Site Details                               | O Yes                                                                                                    |
| Step 5<br>Tree Species                               | No No                                                                                                    |
| Step 6<br>Photos and Videos                          | Please provide a unique name for each site. To make it easier to reference, we recommend you name sites "Organization - Site name" (ex. WRI - Mangroves Tanjung<br>Batu northeast)                                                                                          |
| Step 7<br>Additional Documentation                   |                                                                                                    |
| Step 8<br>Review Details                             | SITE DESCRIPTION *<br>Please provide a short description of the site as it currently is (Max 240 characters).                                                                                                    |
|                                                      |                                                                                                    |

# Paso 1 de 8: Descripción general del sitio

### **1.1** Información general

Complete la información requerida como se sugiere en la página, incluido el nombre del sitio, la descripción, el establecimiento y las fechas de finalización.

Please upload or draw a site boundary of the area that is planned to be restored. The site boundary should contain one or more polygon(s) that indicate where restoration activities will occur, including but not exclusive to tree growing. You can use the tools on the map below to draw polygons, circles or enter in point data.

Please be as accurate as possible with your site boundaries. We will follow-up if we need more precise boundaries for analysis. If you are uploading a boundary, it

must be be either a .zip file for the .shp file (containing, .dbf, .shx and .prj files) or a .kml file. For every polygon you upload or draw, you must indicate the restoration

Site Overview Step 2 Land Tenure Step 3 Site Targets Step 4 Site Details Step 5 Tree Specie Step 6 Photos and Video Additional Docu

UPLOAD SITE BOUNDARY

# practice being applied to the land as well as the target land use. All polygons drawn or uploaded that are missing required details will appear red. To add required information, click on the "edit' button (pencil icon).

### Paso 1 de 8: Descripción general del sitio

#### 1.2 Límite del sitio

- Cargue un archivo .kml/kmz o .shp o dibuje los polígonos directamente usando la barra de herramientas de la derecha
- Antes de subirlo al IMP, comprueba que tu shapefile tiene las características adecuadas:
  - Debe tener una proyección
  - Debe tener los atributos correctos (que se muestran en la tabla a continuación)
  - El polígono debe dividirse por estratos, si corresponde (consulte la ۰ página siguiente).

| Atributos<br>requeridos<br>para todos los<br>sitios/estratos | Country   | Org_Name       | Site_<br>Name | Practice                                        | Target_<br>Sysystem | Distribution                          |
|--------------------------------------------------------------|-----------|----------------|---------------|-------------------------------------------------|---------------------|---------------------------------------|
|                                                              | Country1  | Organization 1 | Site 1        | Assisted natural regeneration,<br>Tree Planting | Natural<br>forest   | Full Coverage, Full<br>Coverage       |
|                                                              | Country1  | Organization 1 | Site 1        | Tree planting                                   | Natural<br>forest   | Single Line (Living Fence)            |
|                                                              | Country 1 | Organization 1 | Site 2        | Direct Seeding                                  | Agroforest          | Partial Coverage (Applied Nucleation) |

# ¿Cómo establecer un sitio? - Estratos

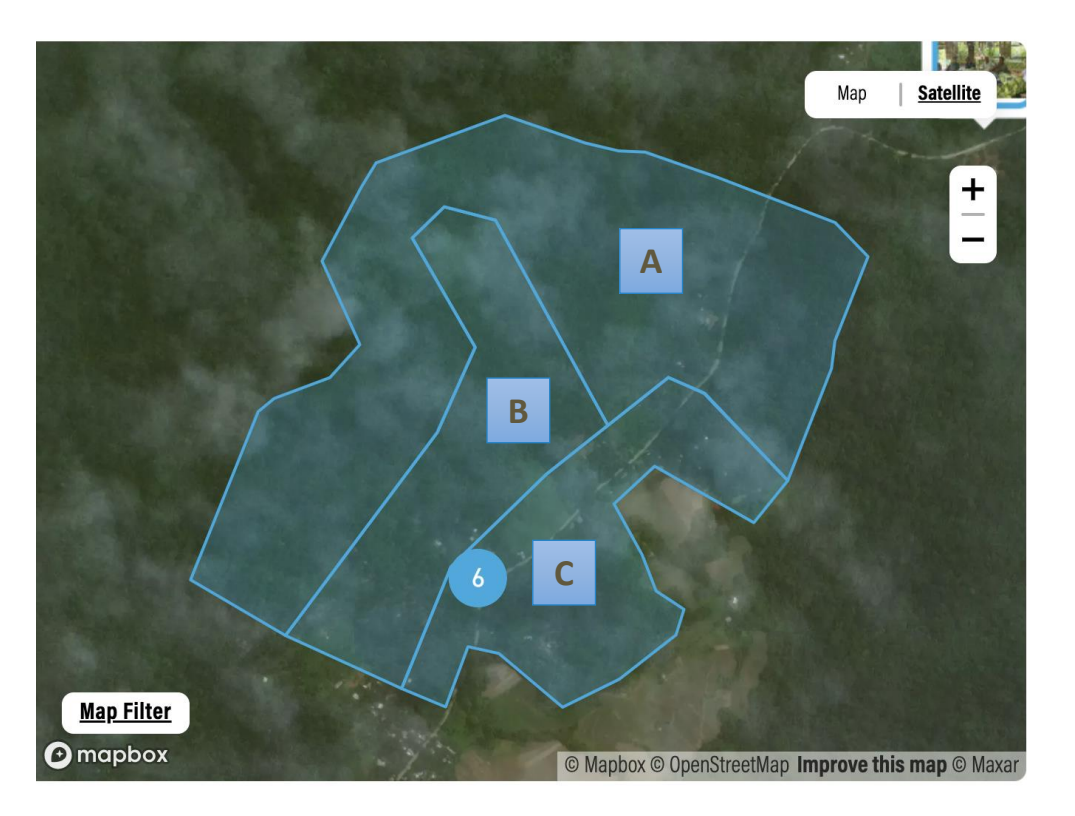

**Ejemplos de Stratas:** 

- Estrato A: 0-15% de cobertura vegetal
- Estrato B: 15-25% de cobertura vegetal
- Estrato C: >25% de cobertura vegetal

- ¿Qué se considera un estrato para PPC??
  - $\circ~$  Los estratos son diferencias en las condiciones de un sitio.
  - Por ejemplo, si el área restaurada tiene una diversidad significativa de topografía, vegetación, historial de uso de la tierra, perturbaciones, etc., que pueden afectar significativamente el éxito de la restauración, los ejecutores deben estratificar el sitio para representar y capturar estas diferencias.
- Dentro del shapefile de su sitio, DEBE incluir la estratificación por práctica de restauración, uso objetivo de la tierra y distribución (Anexo 3, subprotocolo 14)
- Si existen otros tipos de estratos en su sitio, le recomendamos que los incluya en los shapefiles de su sitio, pero no es obligatorio. También puede proporcionar información sobre otros tipos de estratos en el formulario de establecimiento del sitio (página 46)
- \* Una buena información de los estratos puede ayudarnos a reducir el número de parcelas de monitoreo de árboles: ¡hable con el equipo de monitoreo global sobre!

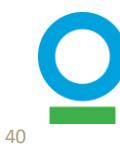

| Create a New PPC Site<br>Progress: 1/8 steps complete<br>Saved | CLOSE AND CONTINUE LA                                                              |
|----------------------------------------------------------------|------------------------------------------------------------------------------------|
| Step I<br>Site Overview                                        | RESTORATION PRACTICES *                                                            |
| Step 2<br>Land Tenure                                          |                                                                                    |
| Step 3<br>Site Targets                                         | Tree Planting Assisted Natural Direct Seeding                                      |
| Step 4<br>Site Details                                         | Regeneration                                                                       |
| Step 5<br>Tree Species                                         | For more details on Target Land Use types, see Annex 3 of the Monitoring Framework |
| Step 6<br>Photos and Videos                                    |                                                                                    |
| Step 7<br>Additional Documentation                             | Agroforest Natural Forest Mangrove Peatland                                        |
| Step 8<br>Review Details                                       |                                                                                    |
|                                                                | Riparian Area or Silvopasture Urban Forest<br>Wetland                              |

### Paso 1 de 8: Descripción general del sitio

# **1.3** Prácticas de restauración y objetivo del sistema

- Seleccione las prácticas de restauración y los objetivos del uso de la tierra que utiliza el sitio
  - Ver más detalles en la página siguiente
- Haga clic en 'Guardar y Continuar'

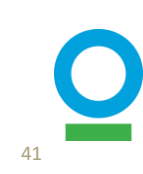

#### Antes

-prácticas, tipos de tierra mezclados

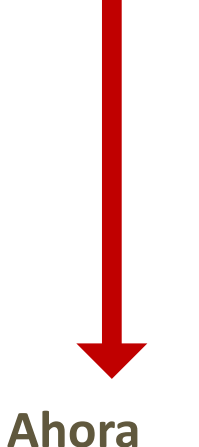

#### -Clasificaciones más específicas

#### Estrategias de Restauración

- Agrofloresta
- Nucleación aplicada/Islas de árboles
- Regeneración natural asistida (RNA)
- Plantación de enriquecimiento
- Restauración de manglares
- Restauración de turberas
- Dispersión de semillas / Siembra directa
- Silvopastoreo
- Humedales/Zona ribereña

### Paso 1 de 8: Descripción general del sitio

# **1.3** Prácticas de restauración y objetivo del sistema

- Actualizamos el sistema de Tipos de Intervención de Restauración
- Especifique todos los que se aplican al sitio
- Se aplica a todos los sitios NUEVOS
- Actualizaremos los sitios existentes por usted
- Para obtener más información, véase el Anexo 3 del Marco de Monitoreo

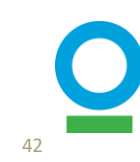

#### Prácticas de restauración

- Regeneración natural asistida
- Siembra directa
- Plantación de árboles

#### Objetivo del uso de la tierra

- Agroforesta
- Mangle
- Bosque natural
- Turberas
- Área ribereña/humedal
- Silvopastoreo
- Bosque Urbano

| Step 1<br>Site Overview            | Land Tenure                                                                                                    |
|------------------------------------|----------------------------------------------------------------------------------------------------|
| Step 2<br>Land Tenure              |                                                                                                    |
| Step 3<br>Site Targets             | LAND TENURE TYPE * Within the context of the PPC program, land tenure types are defined as follows:                                                                                                    |
| Step 4<br>Site Details             | <ul> <li>Private Land that is owned and managed by a private landowner or company</li> <li>Public: Other publicly managed land such as managed forest plantations, or subnational parks and reserves</li> </ul>                                                                                                    |
| Step 5<br>Tree Species             | <ul> <li>Indigenous: Land governed by indigenous customary tenure and other community agreements</li> <li>Communal: Land acquired, possessed, and transferred under community-based regimes, and are typically under customary tenure systems</li> </ul>                                                                                          |
| Step 6<br>Photos and Videos        | <ul> <li>National protected area: Protected areas, parks, or reserves managed by the corresponding national body. These lands typically have regulations on access and use and are managed for the purpose of conserving nature and natural resources</li> <li>Other: Any land that does not fall under the above mentioned categories</li> </ul> |
| Step 7<br>Additional Documentation |                                                                                                    |
| Step 8<br>Review Details           |                                                                                                    |
|                                    | Public Private indigenous communal                                                                                                    |
|                                    | National Other<br>Protected Area                                                                                                    |
|                                    | BACK SAVE AND CONTINUE                                                                                                    |

### Paso 2 de 8: Tenencia de la tierra

- Seleccionar los tipos de tenencia de la tierra
- Haga clic en 'Guardar y continuar"

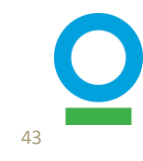

| Step 1<br>Site Overview            | Site Targets                                                                                                    |
|------------------------------------|----------------------------------------------------------------------------------------------------|
| Step 2<br>Land Tenure              |                                                                                                    |
| Step 3<br>Site Targets             | TARGET % SURVIVAL RATE OF PLANTED TREES AT YEAR 5 * By year 5, what percentage of planted trees do you expect to have survived? This field is only applicable if you are planting trees. It is not applicable for direct seedin and natural regeneration.                                                                                                    |
| Step 4<br>Site Details             |                                                                                                    |
| Stan 5                             | TARGET % CROWN COVER BY YEAR 5 *                                                                                                    |
| Tree Species                       | By year 5, what portion of land do you expect to have covered by the crown or canopy of trees, expressed as a percentage. This relates to the size and density of tree in an area.                                                                                                    |
| Step 6<br>Photos and Videos        |                                                                                                    |
| Step 7<br>Additional Documentation | TARGET % SURVIVAL RATE OF DIRECT SEEDING<br>The target survival rate of seeds planted by year 5. Only provide this target if direct seeding is a restoration methodology used at this site.                                                                                                    |
| Step 8<br>Review Details           |                                                                                                    |
|                                    | ANR: TREES PER HECTARE         Specify the number of trees per hectare you are expecting to have in this site for natural regeneration. Only provide this target if natural regeneration is a restoration methodology used at this site.         10         ANR: HECTARES FOR NATURAL REGENERATION *         Number of hectares you are expecting to have in this site for natural regeneration.         1 |

BACK

### Paso 3 de 8: Objetivos del sitio

• Proporcionar objetivos específicos para la supervivencia y la regeneración natural, según corresponda.

#### RNA

SAVE AND CONTINUE

- Indique el número de árboles por HA y el total de HA en los que la RNA es la práctica de restauración en el sitio.
- Después de que las actividades de RNA se presenten a través de informes trimestrales (página 73), el IMP calculará el número total de árboles: RNA = no. de árboles por HA x no. de HA en RNA
- Haga clic en 'Guardar y Continuar'

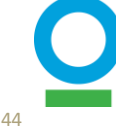

| Step 1<br>Site Overview            | Site Details                                                                                                    |
|------------------------------------|----------------------------------------------------------------------------------------------------|
| Step 2<br>Land Tenure              |                                                                                                    |
| Step 3<br>Site Targets             | NUMBER OF EXISTING MATURE TREES *<br>Include the total number of mature trees on this restoration site. A mature tree is any tree with a diameter at breast height (DBH) of 10cm or greater |
| Step 4<br>Site Details             |                                                                                                    |
|                                    | SOIL CONDITION                                                                                                    |
| Step 5<br>Tree Species             | Soil condition refers to level of degradation of this restoration site.                                                                                                    |
| Step 6                             | ×                                                                                                    |
| Photos and Videos                  | PI ANTING PATTERN                                                                                                    |
| Step 7<br>Additional Documentation | Description of planting pattern Le. grid spacing, clumping, etc (a diagram/drawing displaying planting details is strongly recommended to include in the photos section)                    |
| Step 8<br>Review Details           |                                                                                                    |
|                                    | STRATIFY YOUR SITE                                                                                                    |
|                                    | Strata are differences in the characteristics of your site. For example, if the site contains multiple vegetation types, restoration interventions, soil types, disturbance history, etc.   |
|                                    | If your site contains strata, please assign each strata a number and description, such as 1. Areas with secondary growth, 2. Areas without secondary growth.                                |
|                                    | + ADD STRATA                                                                                                    |
|                                    | UPLOAD STRATA DESCRIPTION                                                                                                    |
|                                    | A diagram/drawing of the strata is strongly recommended                                                                                                    |
|                                    |                                                                                                    |
|                                    | Upload File                                                                                                    |
|                                    | Drag and drop or browse your device                                                                                                    |
|                                    |                                                                                                    |
|                                    |                                                                                                    |

### Paso 4 de 8: Detalles del sitio

- Agregue el número de árboles maduros en el sitio (si los hay), la condición del suelo y la distancia de plantación
- Cargue la documentación sobre la estratificación que aún no se haya capturado en el shapefile, si corresponde
- Haga clic en 'Guardar y Continuar'

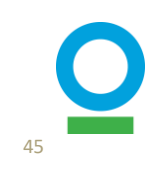

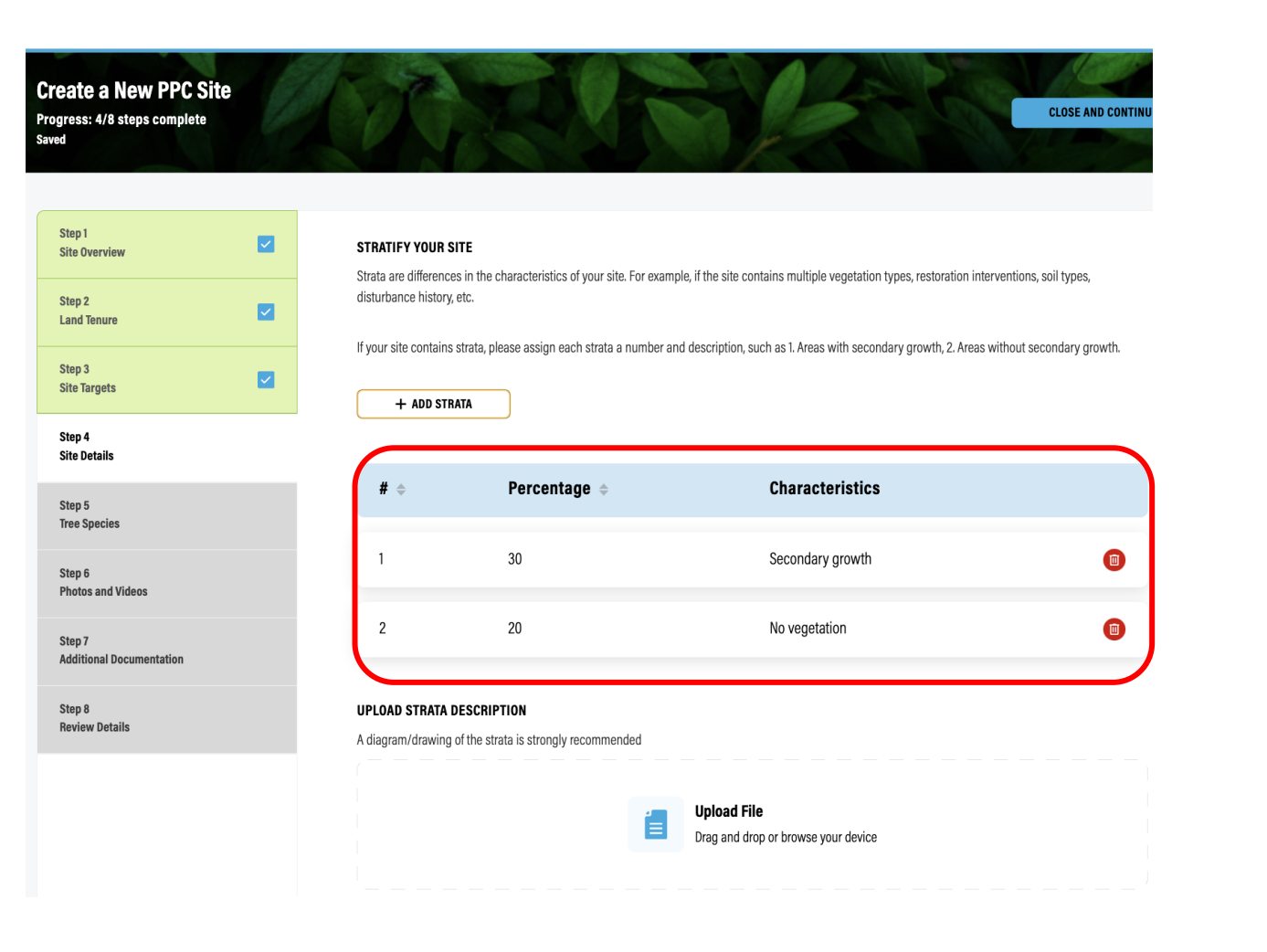

### Paso 4 de 8: Detalles del sitio

### – Más sobre Estratos

- La estratificación por práctica de restauración, uso objetivo de la tierra y distribución ya son necesarios en su shapefile. Puede introducir información sobre estratos adicionales aquí, si corresponde
  - Por ejemplo: Si el 30% del área del sitio no tiene vegetación y el 70% tiene algún grado de crecimiento secundario, podemos dividirlos en dos estratos

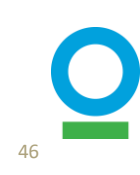

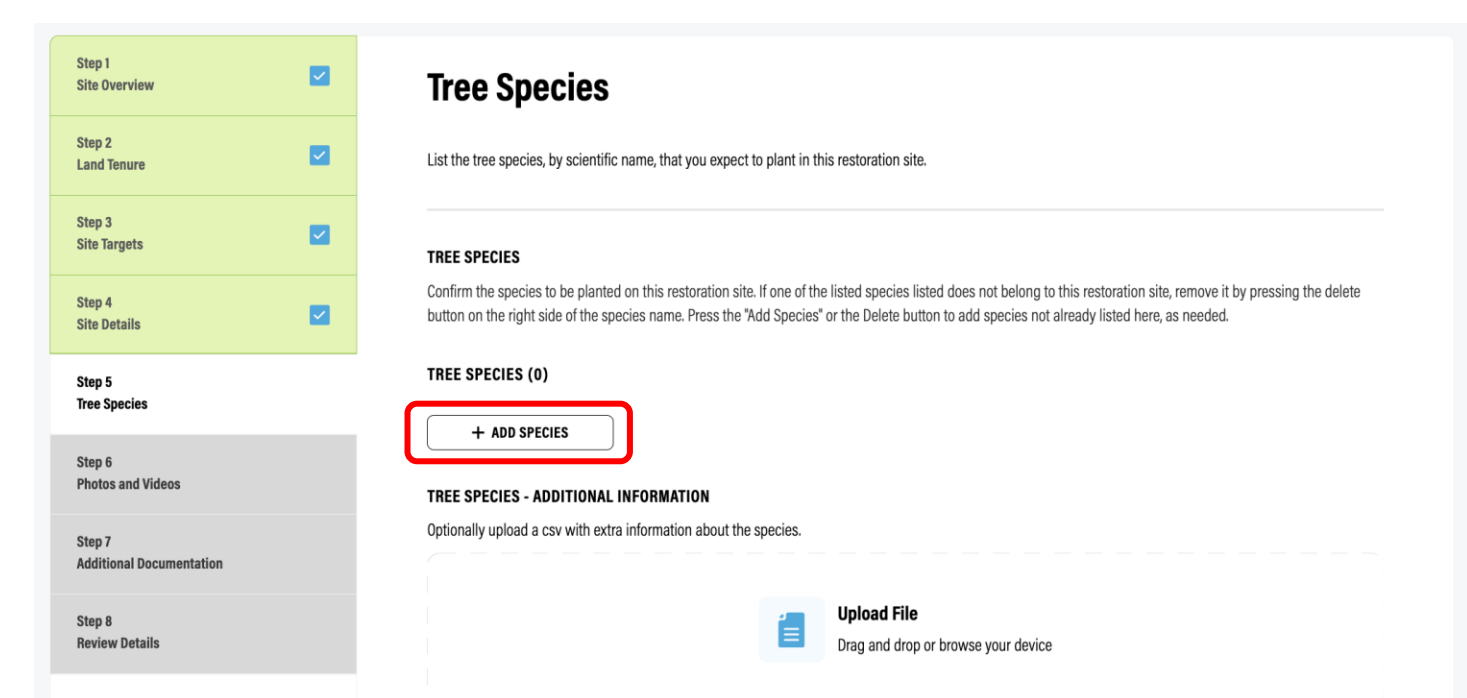

### Paso 5 de 8: Especies arbóreas

### 5.1 Información requerida

- Agregue la lista de especies de árboles que planea usar en su sitio de restauración:
  - Usar nombres científicos
- Cargue documentación adicional sobre las especies de árboles, si corresponde (por ejemplo, lista de especies plantadas en el sitio + cantidad).

#### ARE THERE ANY INVASIVES IN THIS SITE?

List invasive plant species observed, if any, and their prevalence on the site. Details on how these will be managed should be included in the technical report

| Ves Ves |  |
|---------|--|
| No      |  |

#### LIST INVASIVE PLANT SPECIES OBSERVED, IF ANY, AND THEIR PREVALENCE ON THE SITE

Details on how these will be managed should be included in the technical report

+ ADD INVASIVE

| ad invasive         |  |
|---------------------|--|
|                     |  |
| PLANT SPECIES *     |  |
| Pteridium aquilinum |  |
|                     |  |
| TYPE *              |  |

SAVE

### Paso 5 de 8: Especies arbóreas

#### 5.2 Especies invasoras

- Si en su sitio se observan especies invasoras, seleccione "Sí". Si no es así, seleccione "No"
  - Si "Sí":
  - Haga clic en "+ AGREGAR INVASIVO":
  - Añade el nombre de la especie invasora
  - Agregue el tipo (Dominante, Común, hecho por el hombre).
- Haga clic en 'Guardar y Continuar'

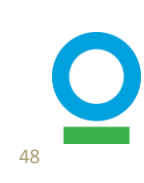

- El programa PPC se ha comprometido a no plantar ninguna especie invasora
- Identificamos algunas especies no nativas plantadas o registradas en los sitios del proyecto, algunas de las cuales deben tomarse con precaución.
- Por lo tanto, si identifica alguna especie invasora/introducida en el campo, informe al equipo de monitoreo global y juntos decidiremos qué acciones tomar:
  - como quitar el árbol, mantenerlo si no supone una amenaza para otros árboles u otras opciones).

### Paso 5 de 8: Especies arbóreas

# 5.2 Más información sobre las especies invasoras

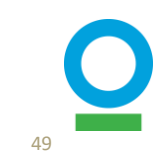

#### SEEDS DETAILS

If you are doing direct seeding on this site, please add each species or seed mix you plan to use. For each species or mix added, the form will ask for the number of seeds in a sample and the weight of the sample to calculate the seeds per kg. When reporting you will indicate the total weight of seeds you have planted each month and we will use this table to calculate the total number of seeds planted.

| + ADD SPECIES OR MIX        |                                              |                  |                     |                      |
|-----------------------------|----------------------------------------------|------------------|---------------------|----------------------|
| BACK                        |                                              |                  | SAVE AND COM        | ITINUE               |
| Add Species or mix          |                                              | ⊗                |                     |                      |
| SEED SPECIES OR MIX *       |                                              |                  |                     |                      |
| NUMBER OF SEEDS IN SAMPLE * |                                              |                  |                     |                      |
| WEIGHT OF SAMPLE IN KG *    |                                              |                  |                     |                      |
| SAVE                        | <b>#                                    </b> | Species 🗢<br>Mix | Seeds Per Sample \$ | Sample Weight(Kg) \$ |
|                             |                                              |                  |                     |                      |

### Paso 5 de 8: Especies arbóreas

### **5.3 Detalles de las semillas**

- Si estás haciendo siembra directa en tu sitio
- Añade información para cada especie o mezcla de semillas:
  - Usar nombres científicos
  - O seleccione: Mezclar

Seeds Per Kg 💠

1000.00

- Añadir el número aproximado de semillas en una muestra (Kg)

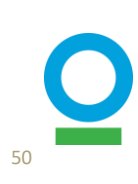

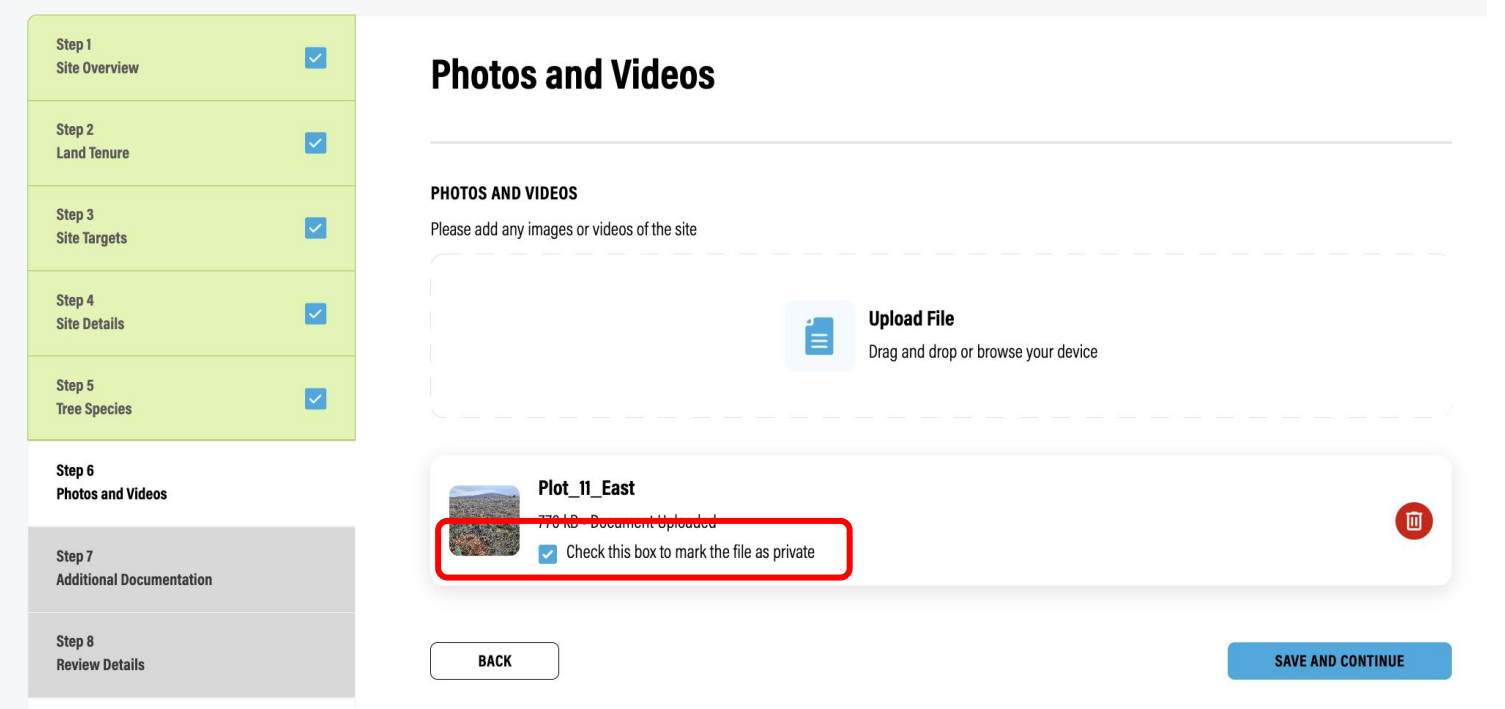

### Paso 6 de 8: Fotos y Videos

- Sube archivos multimedia y establece el estado de visibilidad en público o privado
- Haga clic en 'Guardar y Continuar'

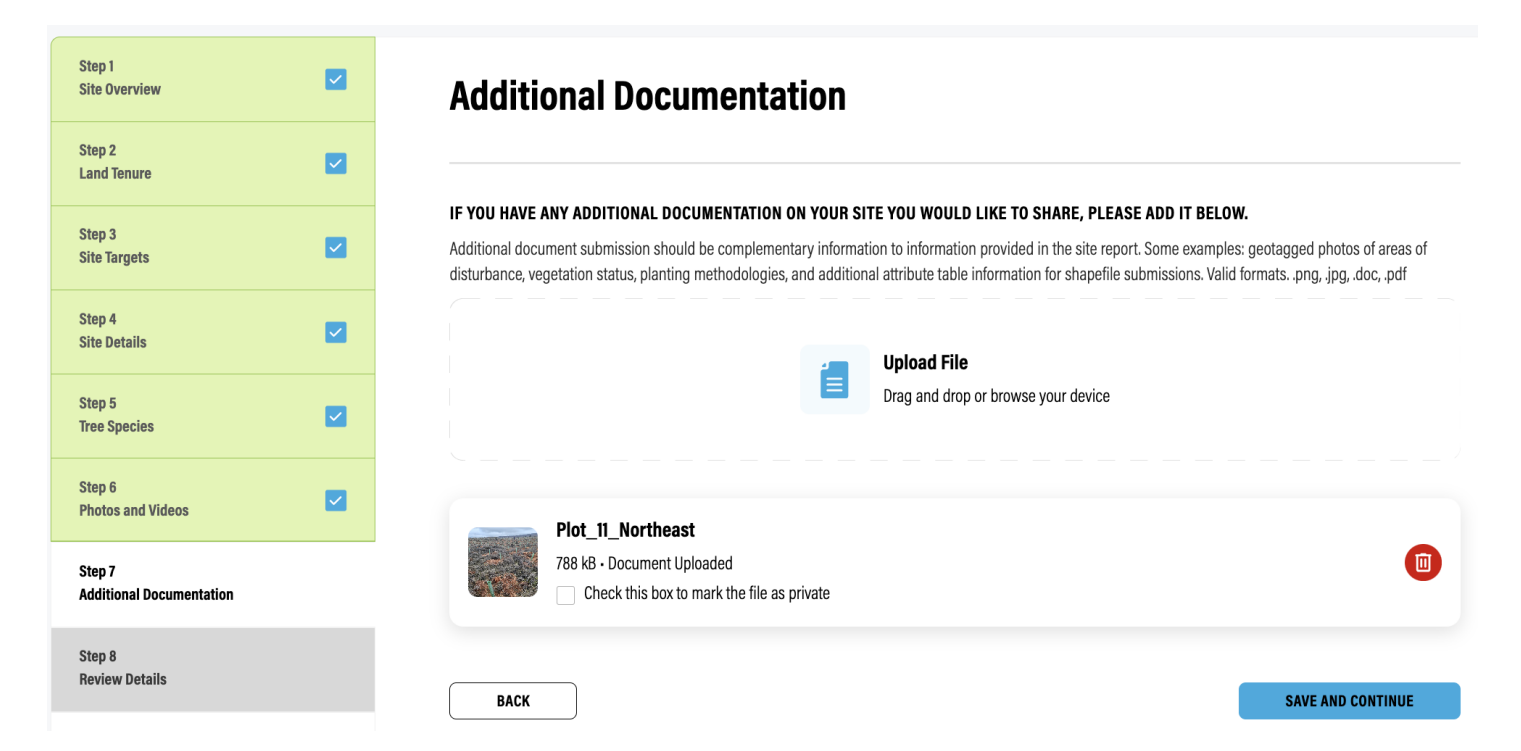

### Paso 7 de 8: Información adicional

- Cargue información adicional, si corresponde:
  - Por ejemplo, fotos geoerreferenciadas de áreas de perturbación, estado de la vegetación, metodologías de plantación e información adicional de la tabla de atributos para el envío de shapefiles
- Haga clic en 'Guardar y Continuar'

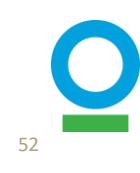

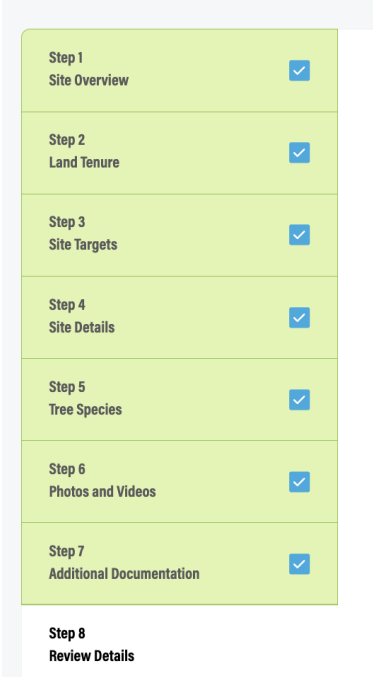

| Site Details             | Edit          |
|--------------------------|---------------|
| Tree Species             | <u>Edit</u> 🗸 |
| Photos and Videos        | <u>Edit</u> 🗸 |
| Additional Documentation | Edit          |
| ВАСК                     | SUBMIT        |

# Paso 8 de 8: Revisar los detalles

- Revisa tu información haciendo clic en las flechas desplegables de cada categoría
- Haga clic en 'Editar' para navegar a esa sección si desea realizar cambios
- Haga clic en 'Enviar' y ya habrá terminado con el establecimiento del sitio.

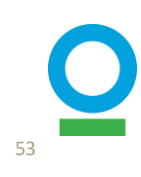

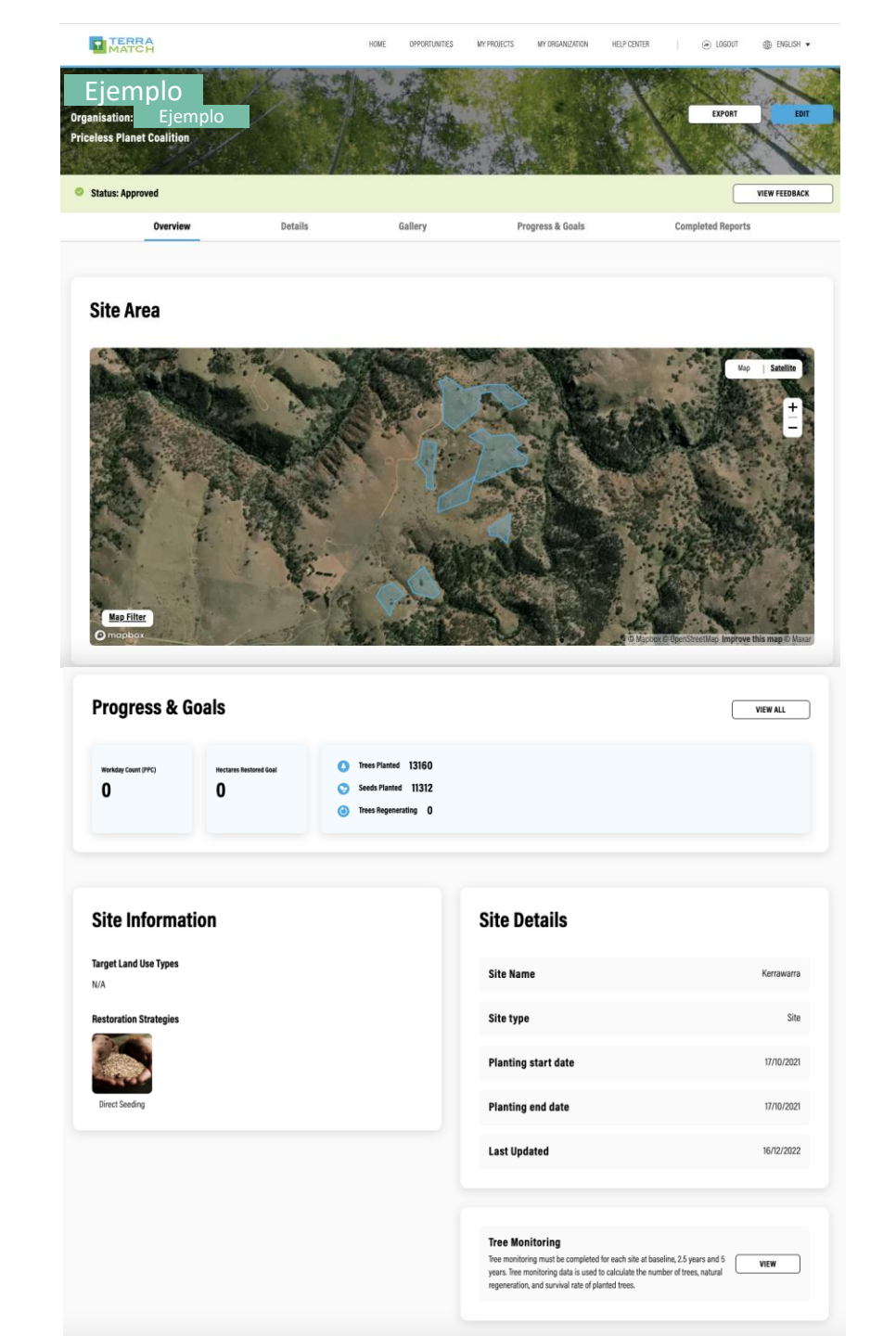

# La página de inicio de tu sitio: cómo se ve

#### Mapa que muestra el área del sitio

#### Progreso y objetivos del sitio

- Conteo de personas-días de trabajo, árboles plantados, etc.

#### Información del sitio y detalles del sitio

- Prácticas, Objetivos del Sistema, Fecha de inicio y finalización

#### Monitoreo de árboles

- Salta a la forma Koba

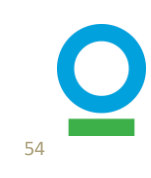

# 4. Informes Trimestrales – Nivel PROYECTO

### Informes Trimestrales a Nivel de Proyecto: Visión General

Recopile y cargue información para CADA proyecto

Informe trimestral para el período de 5 años:

- Narrativas técnicas y públicas
- Árboles cultivados en viveros (opcional)
- Personas-días de trabajo a nivel de proyecto (gestión de proyectos y actividades de vivero, consulte la guía "Cuantificación de los impactos socioeconómicos de personas-días de trabajo")
- \* Si no se produjo ninguna actividad dentro de su proyecto en un trimestre determinado, aún debe agregar la información en el informe trimestral para confirmar que no se llevaron a cabo actividades.
- \* Mantenga un registro de sus datos para el trimestre, ya que deberá informarlos cuando venza su informe trimestral.

#### Informe anual para el período de 5 años:

• Socios de restauración socioeconómica (entregado en la ventana de informe del 4T, que vence en enero, y se refiere a todo el año anterior)

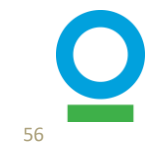

| Project Report     |               |                          |               |                   | Nivel Proyecto  |
|--------------------|---------------|--------------------------|---------------|-------------------|-----------------|
| Report \$          | Status        | Com                      | pletion 🗢     | Last Update 🔶     |                 |
| Test_project       | 😣 Not star    | ted 0%                   |               | N/A               | WRITE REPORT    |
| Additional Reports |               |                          |               |                   | Nivel Sitio     |
| Report \$          | Status 🗢      | Completion $\Rightarrow$ | Last Update 💠 |                   |                 |
| Test_site 1        | Started       | 83%                      | 05/12/2023    | NOTHING TO REPORT | CONTINUE REPORT |
| Test_site 2        | 🚫 Not started | 0%                       | N/A           | NOTHING TO REPO   | WRITE REPORT    |

- Vaya a la página de perfil del proyecto que está supervisando
- Haga clic en "Tareas de informes" para ver todos los períodos de informes que no se han completado (consulte la página 16)
- Haga clic en "Ver" para ver todos los informes a nivel de proyecto y sitio de ese trimestre que deben enviarse/actualizarse
- Haga clic en "Escribir informe" para comenzar a editar o en "Continuar informe" si ya comenzó.

HOME OPPORTUNITIES MY PROJECTS MY ORGANIZATION NOTIFICATIONS HELP CENTER

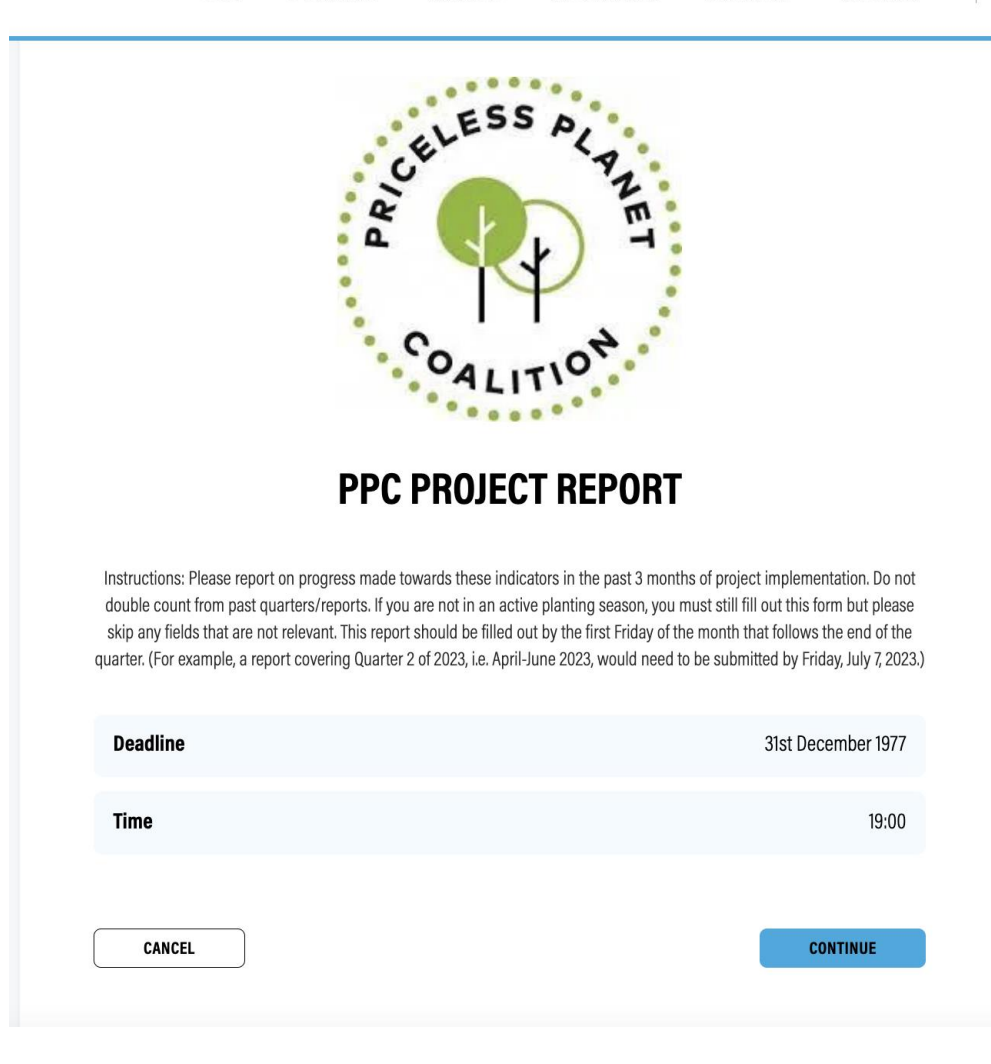

- Antes de comenzar, asegúrate de tener toda tu información lista
- Haga clic en 'Inicio'

CLOSE AND CONTINUE LATER

PPC Project Report September - October 2022 Progress: 1/5 steps complete

| formation       | General Information                                                                                                    |
|-----------------|----------------------------------------------------------------------------------------------------|
| wn in Nurseries |                                                                                                    |
|                 | REPORT TITLE *                                                                                                    |
|                 | Please provide a unique name for your report that will be easy for your team to remember.                                                                                                    |
|                 | October 2022 Report - Australia                                                                                                    |
| Documents       | TECHNICAL NARRATIVE *                                                                                                    |
| stails          | Please provide a few sentences that describe the activities that were carried out during the last 3 months. Some examples may include process of engagement with communities, process of selecting the restoration method, experience with implementation, challenges and barriers that were overcome, lessons learned, etc.                          |
|                 | *Information provided in the Technical Narrative will only be shared with Conservation International and World Resources Institute for the use in project<br>management, and will not be shared with Mastercard or any other donors who are members of the Priceless Planet Coalition.                                                                |
|                 | Planting targets are on-track for completion in 2022, with wet conditions causing only minor delays or design changes at some sites.                                                                                                    |
|                 | Planting and direct seeding activities were undertaken in Victoria and NSW in October:                                                                                                    |
|                 | - VIC: It has been muddy on sites in Victoria, but GA and contractors were able to continue with efforts and complete planting at all remaining 2022 sites and achieve the target planting of over 170,000 trees this planting season.                                                                                                    |
|                 | PUBLIC NARRATIVE                                                                                                    |
|                 | Is there anything you would like to share publicly about this site? Information provided in the Public Narrative may be shared with public audiences beyond<br>Conservation International and World Resources Institute. This may include sharing with Mastercard and other donor, on social media, or in blog posts.                                 |
|                 | Despite the wet conditions in Victoria, Greening Australia and delivery partners were able to continue with efforts and complete planting at all remaining 2022 sites and achieve the 170,000 tree target for this season. Once it dries out in NSW, we will complete the remaining five sites in NSW and our 2022 planting program will be complete. |
|                 |                                                                                                    |

### Paso 1 de 5: Información general

- Agregar un título de informe
  - Es útil incluir el trimestre o la fecha en el título
- Agregar una narrativa técnica y pública
  - La narrativa técnica seguirá siendo interna y debe contener información sobre la implementación técnica de su proyecto durante el trimestre. La narrativa pública es información que se puede compartir públicamente (con Mastercard, donantes, blogs o redes sociales).
- Haga clic en 'Guardar y Continuar"

| Step 1<br>General Information      | Trees Grown in Nurseries                                                                                                    |  |  |  |
|------------------------------------|----------------------------------------------------------------------------------------------------|--|--|--|
| Step 2<br>Trees Grown in Nurseries | Did any of your seedlings reach a viable stage in your nurseries this quarter?                                                                                                    |  |  |  |
| Step 3<br>Workdays                 | DID ANY OF YOUR SEEDLINGS REACH A VIABLE STAGE IN YOUR NURSERIES THIS QUARTER?                                                                                                    |  |  |  |
| Step 4<br>Photos + Documents       | This question only applies to projects that include growing seedlings in nurseries as part of their design.                                                                                                    |  |  |  |
| Step 5<br>Review Details           | No No                                                                                                    |  |  |  |
|                                    | A viable seedling means that from seeds filled in sockets, at least 1 seedling was formed with 2-3 adult leaves. Seedings are counted as soon as they reach the viable stage, disaggregated by species, and each seedling is only counted once. You can find the species you identified at the start of the project below. If you have additional species to add, you can either search for species scientific name or manually add new ones to the table.                              |  |  |  |
|                                    |                                                                                                    |  |  |  |
|                                    | TREE SPECIES (0) TOTAL COUNT: (0)                                                                                                    |  |  |  |
|                                    | TREE SPECIES (0)     TOTAL COUNT: (0)       + ADD SPECIES       ADDITIONAL INFORMATION (OPTIONAL)       Optionally upload a csv or Excel file with extra information about the species.                                                                                                    |  |  |  |
|                                    | TREE SPECIES (0)       TOTAL COUNT: (0)         + ADD SPECIES         ADDITIONAL INFORMATION (OPTIONAL)         Optionally upload a csv or Excel file with extra information about the species.         Image: Comparison of the extra information about the species.         Image: Comparison of the extra information about the species.         Image: Comparison of the extra information about the species.         Image: Comparison of the extra information about the species. |  |  |  |

### Paso 2 de 5: Árboles cultivados en viveros (opcional)

- Especifique si algún árbol alcanzó la viabilidad en sus viveros este trimestre
  - Si la respuesta es "No", haga clic en "Guardar y Continuar"
  - En caso afirmativo, agregue especies y números utilizando nombres científicos, cargue documentación adicional si corresponde y haga clic en "Guardar y Continuar"

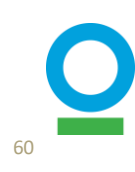

| 1<br>ral Information      | Workdays                                                                                                    |
|---------------------------|----------------------------------------------------------------------------------------------------|
| 2<br>s Grown in Nurseries | A person day of work is defined as 8 hours of work completed, or the legal amount of time in the workday for the country of the activity. Collection of these data allows us to track equity of labor in the sense of avoiding child labor,                                                                                                    |
| 3<br>days                 | encouraging women's participation in the workforce, and enhancing economic opportunities to local and indigenous peoples.<br>Please report on the days of work at the project level over the last three months.                                                                                                    |
| 4<br>os + Documents       |                                                                                                    |
| 5<br>w Details            | DID ANYONE WORK ON PROJECT LEVEL TASKS THIS QUARTER?<br>Types of work that are considered at the project level include project management, seed collection, nursery establishment and other project level categories. Work<br>that is recorded at the site level include site establishment, planting, monite ing, and maintenance work.                                                                                |
|                           | If you answer yes, please also provide a disaggregate by gender, age, and ennicity within each of the types of work listed below.                                                                                                    |
|                           | Yes                                                                                                    |
|                           | ○ No                                                                                                    |
|                           | HOW MANY PAID WORKDAYS WERE GENERATED? •<br>A person day of work is defined as 8 hours of work completed, or the legal amount of time in the workday for the country of the activity. Here you are reporting the<br>number of paid workdays at the project level over the last 3 months. The work does not have to be consecutive hours. Hours completed over different days can be<br>summed into person days of work. |
|                           | 40                                                                                                    |
|                           | HOW MANY VOLUNTEERS WORK DAYS WERE GENERATED? *                                                                                                    |
|                           | A person day of work is defined as 8 hours of work completed, or the legal amount of time in the workday for the country of the activity. Here you are reporting the<br>number of volunteer workdays at the project level over the last 3 months. The work does not have to be consecutive hours. Hours completed over different days ca<br>be summed into person days of work.                                         |
|                           | 20                                                                                                    |
|                           |                                                                                                    |

Gene

Step

Tree

Step

Step

Step Revi

### Paso 3 de 5: Personas-Días de Trabajo

#### 3.1 Información general

- Especifique cuántas personas-días de trabajo remunerado y voluntario se realizaron en el trimestre anterior
- Proporcione aquí la suma de los días laborables de todas las actividades a nivel de proyecto
  - Incluyendo la gestión del proyecto, las operaciones del vivero (considera la recolección de semillas), o especificar otras actividades con personas-días de trabajo contados en el último trimestre para el proyecto
- Por favor, asegúrese de no contar dos veces las personas-días de trabajo para los informes a nivel de proyecto y de sitio, ya que consideramos diferentes actividades/roles para ambos.

#### PROJECT ESTABLISHMENT

Was any of the work this quarter put towards establishing the project? If so, please add demographic details about the people who worked on establishing the project this quarter.

| Ves Ves                                                                                  |                                                            |    |
|------------------------------------------------------------------------------------------|------------------------------------------------------------|----|
| O No                                                                                     |                                                            |    |
| ANN DAIN WODKNAVE END DONIECT ESTADI ISUMENT                                             |                                                            |    |
| AUD FAID WURKDATS FUR PROJECT ESTADLISHMENT                                              |                                                            |    |
| + ADD WORKDAYS                                                                           |                                                            |    |
|                                                                                          |                                                            |    |
| ADD VOLUNTEER WORKDAYS FOR PROJECT EST PLISH TENT                                        |                                                            |    |
| + ADD WORKDAYS                                                                           | Add Workdays                                               | 8  |
|                                                                                          |                                                            |    |
| NURSERY OPERATIONS                                                                       | SELECT GENDER *                                            |    |
| was any of the work this quarter put towards nursery operations? If so, plea<br>quarter. | Female                                                     | ~  |
| Ves                                                                                      | SELECT AGE *                                               |    |
|                                                                                          | Adult (24-65)                                              | ~  |
| No No                                                                                    | SELECT ETHNICITY •                                         |    |
|                                                                                          | Other                                                      | ~  |
|                                                                                          | IF OTHER, PLEASE SPECIFY                                   |    |
|                                                                                          | XXXXX                                                      |    |
|                                                                                          | HOW MANY WORKDAYS WERE CREATED FOR THE SELECTED OPTIONS? * |    |
|                                                                                          | 40                                                         | \$ |
|                                                                                          |                                                            |    |
|                                                                                          | SAVE                                                       |    |
|                                                                                          |                                                            |    |

### Paso 3 de 5: Personas-Días de Trabajo

#### 3.2 Información desagregada

- Para CADA actividad a nivel de proyecto, especifique si una persona realizó algún día de trabajo.
- Si la respuesta es "No", vaya a la siguiente sección
- Si la respuesta es "Sí", haga clic en "Agregar personas-días de trabajo" para personas-días de trabajo remunerados y/o voluntarios y proporcione más detalles demográficos (sexo, edad, origen étnico)

\*Esta información solía cargarse con archivos de Excel. Hemos actualizado el sistema y ya no usaremos archivos de Excel para los informes trimestrales.

Consulte la guía "Cuantificación de los impactos socioeconómicos de las personas-días de trabajo" para obtener más detalles.

#### SOCIOECONOMIC RESTORATION PARTNERS \*

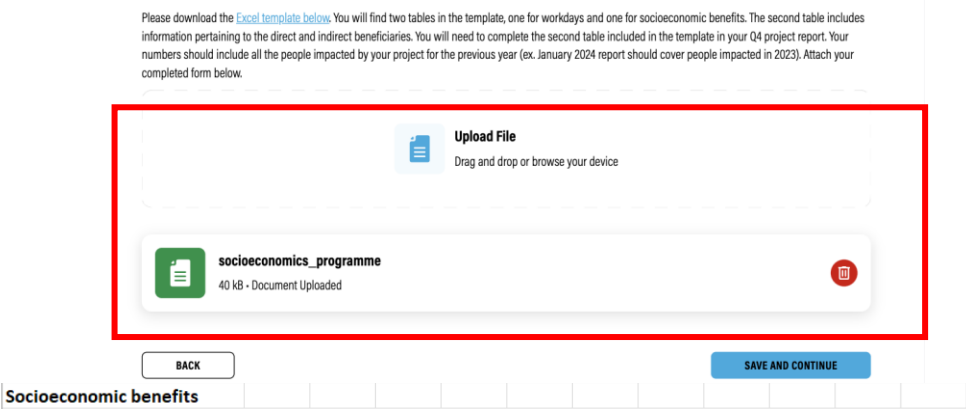

Direct socioeconomic beneficiaries: Any person who received intentional and direct socio-economic support from PPC Program activities and is aware that they received support (See sub-protocol 9, for more details). Support may be monetary or non-monetary, and include partnerships created as a direct result of the project that yield economic benefits during the project.

| Benefit Category         TYPE         Female         Male         y/Other         Specify         15-24         24-64         65+         Unknown         specify         Unknown           Income         Indirect <th></th>                                                                                                    |        |
|----------------------------------------------------------------------------------------------------|--------|
| Benefit CategoryUsOther<br>(pleaseOther<br>(pleaseIncomeIndirect2 </th <th></th>                                                                                                    |        |
| Nonbinar to(please(pleaseInchendDirectQQQQQQQQQQQQQQQQQQQQ                                                                                                    | ecline |
| Benefit Category         TYPE         Female         Male         y/Other         Specify         15-24         24-64         65+         Unknown         specify         specify         Unknown           Income         Indirect         Indirect                                                                                                    | 0      |
|                                                                                                    | pecify |
| Income         Indirect         Image: Come of the sector of the sector o |        |
| Direct2 $2$ $2$                                                                                                    |        |
| In-kind benefits         Indirect         4         2         1         1         4         4           Conservation Agreement<br>Payments         Direct         Image: Conservation Agreement         Image: Conservation Agreement         Image: Conservati                                                                                                    |        |
| Direct         Direct         Indirect         Indirect <th< td=""><td></td></th<>                                                                                                    |        |
| Payments         Indirect         Image: Constraint of the symbol of the symbol of the  |        |
| Direct         Direct         Direct<                                                                                                    |        |
| Increased market access         Indirect         Indirect         Indire                                                                                                    |        |
| Direct         Indirect         Indirect         <                                                                                                    |        |
| Increased capacity         Indirect         Indirect <td></td>                                                                                                    |        |
| Direct         Indirect         Indirect         <                                                                                                    |        |
| Training Indirect                                                                                                    |        |
|                                                                                                    |        |
| Direct                                                                                                    |        |
| Newly secured land title Indirect                                                                                                    |        |
| Increased protection of<br>traditional livelihoods or Direct                                                                                                    |        |
| customer rights Indirect                                                                                                    |        |
| Direct Direct                                                                                                    |        |
| Increased productivity Indirect                                                                                                    |        |
| Direct                                                                                                    |        |
| Other (specify) Indirect                                                                                                    |        |
| Total                                                                                                    |        |

Indirect socioeconomic beneficiaries: Family members of direct beneficiaries, and persons with involvement with local organizations and partnerships that may bring jobs in the future.

### Paso 3 de 5: Personas-Días de

### <u>Trabajo</u>

**3.3 Socios de Restauración Socioeconómica** 

- Si es el mes de enero, envíe la hoja de cálculo de los socios de restauración socioeconómica del año anterior
  - Cada sección (género, edad y etnia) debe sumar el mismo número
  - Se deben especificar las etnias

\*Este paso es el mismo que el anterior. Todavía estamos usando el archivo de Excel (solo para SRP)

Consulte la guía "Socios de Restauración Socioeconómica" para obtener más detalles.

| Step 1<br>General Information      | Photos + Documents                                                                                                    |
|------------------------------------|----------------------------------------------------------------------------------------------------|
| Step 2<br>Trees Grown in Nurseries |                                                                                                    |
| Step 3<br>Workdays                 | PLEASE ADD ANY IMAGES OR VIDEOS OF THE PROJECT                                                                                                    |
| Step 4<br>Photos + Documents       | Upload File<br>Drag and drop or browse your device                                                                                                    |
| Step 5<br>Review Details           | ·                                                                                                    |
|                                    | E<br>360 kB - Document Uploaded<br>Check this box to mark the file as private                                                                                                    |
|                                    | ADDITIONAL DOCUMENTATION                                                                                                    |
|                                    | If you have any additional documentation on you would like to share, please add it below. Additional document submission should be complementary information to<br>information provided in the project report. Some examples: complementary reports created for other purposes or information pertaining to your nurseries. Valid<br>formatspng, .jpg, .doc, .pdf |
|                                    | Upload File<br>Drag and drop or browse your device                                                                                                    |
|                                    |                                                                                                    |
|                                    | BACK SAVE AND CONTINUE                                                                                                    |

### Paso 4 de 5: Fotos + Documentos

- Cargue imágenes, videos o documentos adicionales, si corresponde.
- Establecer el estado de visibilidad en público o privado
- Haga clic en 'Guardar y Continuar''

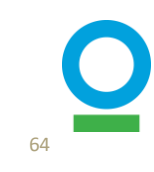

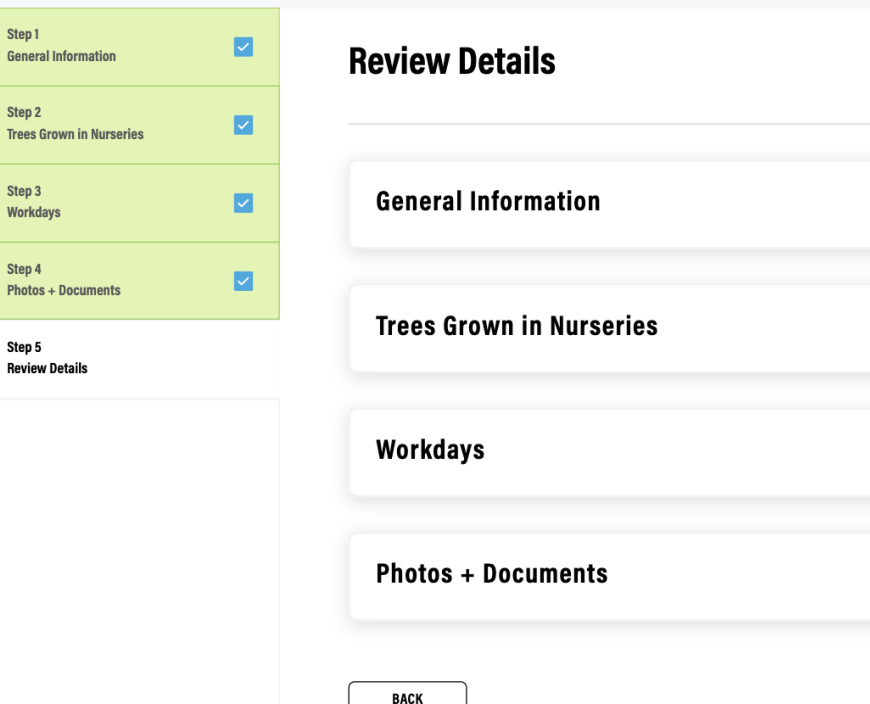

Step 1

|         | DOWNLOAD |
|---------|----------|
|         |          |
| on      | Edit 🗸   |
| rseries | Edit 🗸   |
|         | Edit 🗸   |
| nts     | Edit 🗸   |
|         | SUBMIT   |

### Paso 5 de 5: Revisar los Detalles

- Revisa tu información haciendo clic en las flechas desplegables de cada categoría
- Una vez verificado, haga clic en 'Enviar''

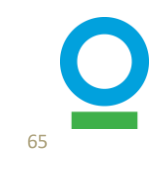

# 5. Informes Trimestrales – Nivel SITIO

### Informes trimestrales a nivel de SITIO: Descripción General

Recopilar y cargar información para CADA Sitio

Informe trimestral para el período de 5 años:

- Árboles plantados
- Semillas plantadas (si corresponde)
- Disturbio
- Personas-días de trabajo (establecimiento del sitio, plantación, monitoreo, mantenimiento)
- Fotos y documentación adicional
- \* Si no se produjo ninguna actividad dentro de su proyecto en un trimestre determinado, aún debe agregar la información en el informe trimestral para confirmar que no se llevaron a cabo actividades.
- \* Mantenga un registro de sus datos para el trimestre, ya que deberá informarlos cuando venza su informe trimestral.

# How to do SITE level quarterly reporting?

| Project Report                                 |               |                              |               |                   | Project level   |
|------------------------------------------------|---------------|------------------------------|---------------|-------------------|-----------------|
| Report ¢                                       | Status        | s ¢ Co                       | ompletion 🗢   | Last Update 🗢     |                 |
| Test_project                                   | S Not         | started 09                   | 6             | N/A               | WRITE REPORT    |
| Additional Reports<br>Report Status SHOW ALL ~ |               |                              |               |                   | Site level      |
| Report \$                                      | Status 🗢      | Completion $\Leftrightarrow$ | Last Update 🗢 |                   |                 |
| Test_site 1                                    | Started       | 83%                          | 05/12/2023    | NOTHING TO REPORT | CONTINUE REPORT |
| Test_site 2                                    | × Not started | 0%                           | N/A           | NOTHING TO REPORT | WRITE REPORT    |

- Vaya a la página de perfil del proyecto que está supervisando
- Haga clic en "Tareas de informes" para ver todos los períodos de informes que no se han completado (consulte la página 16)
- Haga clic en "Ver" para ver todos los informes a nivel de proyecto y sitio de ese trimestre que deben enviarse/actualizarse
- Haga clic en "Escribir informe" para comenzar a editar o en "Continuar informe" si ya comenzó
- Si no hay ninguna actualización para ese sitio/trimestre, haga clic en 'No hay nada que informar''

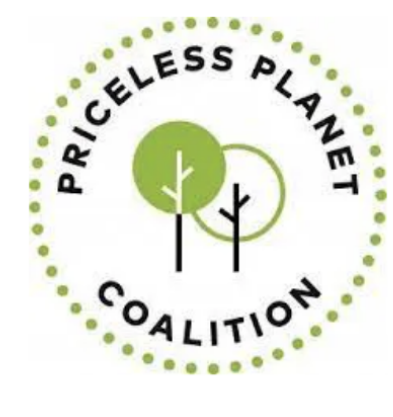

#### **PPC SITE REPORT**

Please report on progress made towards these indicators in the past 3 months of project implementation. Do not double count from past quarters/reports. If you are not in an active planting season, you must still fill out this form but please skip any fields that are not relevant, such direct seeding.

This report should be filled out by the first Friday of the month that follows the end of the quarter. (For example, a report covering Quarter 2 of 2023, i.e. April-June 2023, would need to be submitted by Friday, July 7, 2023.)

| Deadline | 31st December 1977 |
|----------|--------------------|
| Time     | 19:00              |
|          |                    |

CONTINUE

 Antes de comenzar, asegúrate de tener toda tu información lista

### • Haga clic en 'Inicio'

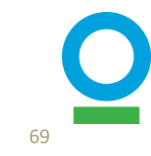

| Step 1<br>Report Overview | Report Overview                                                                                                    |
|---------------------------|----------------------------------------------------------------------------------------------------|
| p 2<br>25                 |                                                                                                    |
|                           | TECHNICAL NARRATIVE                                                                                                    |
| tep 3<br>/orkdays         | If possible, please provide a few sentences that describe the activities that were carried out during the last 3 months. Some examples may include process of endection of the sentence with implementation, challenges and barriers that were overcome, lessons                                                      |
| Step 4                    | learned, etc.                                                                                                    |
| lajor Disturbances        | *Information provided in the Technical Narrative will only be shared with Conservation International and World Resources Institute for the use in project<br>management, and will not be shared with Mastercard or any other donors who are members of the Priceless Planet Coalition.                                |
| ep 5<br>lotos and Videos  | Seedling planting undertaken in Sept 2022                                                                                                    |
| ep 6<br>:view Details     |                                                                                                    |
|                           |                                                                                                    |
|                           | PUBLIC NARRATIVE                                                                                                    |
|                           | Is there anything you would like to share publicly about this site? Information provided in the Public Narrative may be shared with public audiences beyond<br>Conservation International and World Resources Institute. This may include sharing with Mastercard and other donor, on social media, or in blog posts. |
|                           |                                                                                                    |
|                           |                                                                                                    |
|                           |                                                                                                    |
|                           |                                                                                                    |
|                           | BACK SAVE AND CONTINUE                                                                                                    |
|                           |                                                                                                    |

# Paso 1 de 6: Descripción general

- Agregar una narrativa técnica y pública
  - La narrativa técnica seguirá siendo interna y debe contener información sobre la implementación técnica de su sitio a lo largo de los trimestres
- Agregar una narrativa pública
- Haga clic en 'Guardar y Continuar'

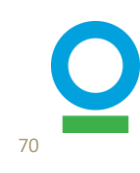

| Step 1<br>Report Overview    | Trees                                             |
|------------------------------|---------------------------------------------------|
| Step 2<br>Trees              |                                                   |
| Step 3<br>Workdays           | DID YOU PLANT ANY TREES THIS QUARTER? •           |
| Step 4<br>Major Disturbances | No No                                             |
| Step 5<br>Photos and Videos  | DID YOU DO DIRECT SEEDING THIS QUARTER? •         |
| Step 6<br>Review Details     | No No                                             |
|                              | DID YOU COMPLETE ANY ANR ACTIVITIES THIS QUARTER? |
|                              | No                                                |
|                              | BACK SAVE AND CONTINUE                            |

### Paso 2 de 6: Árboles

### 2.1 Tres categorías

• Proporcionar información sobre la plantación de árboles, la siembra directa o las actividades de RNA, si las hubiera.

#### DID YOU PLANT ANY TREES THIS QUARTER? \*

| C | ) | Yes |
|---|---|-----|
|   |   |     |

O No

#### ADD TREE SPECIES

Please provide the species and count of trees you have planted on this site in the last 3 months. You can find the species you identified at the start of the site below. If you have additional species to add, you can either search for species scientific name or manually add new ones to the table.

| TREE SPECIES (26)       | TOTAL COUI | NT: (10000) |
|-------------------------|------------|-------------|
| Bedfordia arborescens   | 40         | Θ           |
| Bursaria spinosa        | 120        | Θ           |
| Cassinia aculeata       | 600        | Θ           |
| Cassinia trinerva       | 800        | Θ           |
| Coprosma quadrifida     | 400        | Θ           |
| Eucalyptus cypellocarpa | 380        | Θ           |
| + ADD ANOTHER SPECIES   |            |             |

Upload File

Drag and drop or browse your device

#### ADDITIONAL INFORMATION (OPTIONAL)

### Paso 2 de 6: Árboles

### 2.2 Plantación de árboles

- Si hubo árboles plantados, agregue las especies (nombres científicos) y el recuento total de árboles plantados.
- Cargue documentación adicional si corresponde.

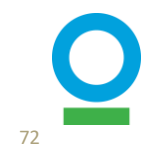
#### DID YOU DO DIRECT SEEDING THIS QUARTER? \*

| Yes  |  |  |
|------|--|--|
| O No |  |  |

#### HOW MANY SEEDS WERE PLANTED?

Please provide the species and count of seeds you have planted on this site in the last 3 months. You can find the species you identified at the start of the site below. If you have additional species to add, you can either search for species scientific name or manually add new ones to the table.

| SEED SPECIES OR MIX (1)      |     | TOTAL COUNT: (500) |  |
|------------------------------|-----|--------------------|--|
| Acacia mearnsii              | 500 | $\ominus$          |  |
| + ADD ANOTHER SPECIES OR MIX |     |                    |  |

#### DID YOU COMPLETE ANY ANR ACTIVITIES THIS QUARTER?

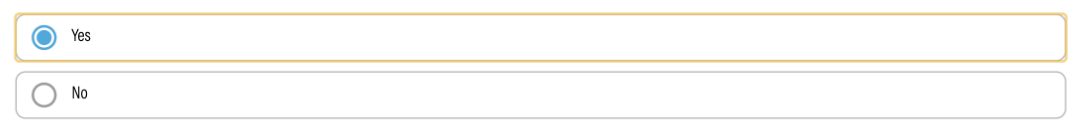

#### PLEASE UPLOAD EVIDENCE OF ANR ACTIVITIES

|      | í | <b>Upload File</b><br>Drag and drop or browse your device |                   |
|------|---|-----------------------------------------------------------|-------------------|
| ВАСК |   |                                                           | SAVE AND CONTINUE |

### Paso 2 de 6: Árboles

### 2.3 Siembra directa

• Si hubo siembra directa, agregue las especies (nombres científicos) y el número total de semillas plantadas.

### **2.4 Actividades RNA**

- Si hubo RNA (regeneración natural asistida), seleccione 'Sí' y cargue los dos documentos requeridos:
  - 1. evidencia de la "asistida" (por ejemplo: construcción de cercas, eliminación de especies invasoras, etc)
  - 2. justificación del número de árboles por HA (Ej: artículos científicos, estudios en la región, etc)
- Haga clic en 'Guardar y Continuar'

| Step 1<br>Report Overview    | Workdays                                    |
|------------------------------|---------------------------------------------|
| Step 2<br>Trees              |                                             |
| Step 3<br>Workdays           | WERE ANY WORKDAYS GENERATED FOR THIS SITE?  |
| Step 4<br>Major Disturbances | No loss                                     |
| Step 5<br>Photos and Videos  | HOW MANY PAID WORKDAYS WERE GENERATED? 40   |
| Step 6<br>Review Details     | HOW MANY VOLUNTEER WORKDAYS WERE GENERATED? |
|                              | 30                                          |

# Paso 3 de 6: Personas-Días de Trabajo

### 3.1 Información general

- Especifique cuántas personas-días de trabajo remunerado y voluntario se realizaron este trimestre
- Proporcione aquí la suma de los días laborables de todas las actividades a nivel de sitio
  - Incluyendo la plantación, el monitoreo, el mantenimiento u otras actividades que ocurrieron solo en el sitio de restauración.

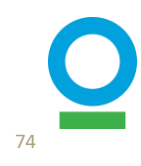

#### DID ANYONE CONTRIBUTE WORKDAYS TOWARDS THE MONITORING OF THE SITE THIS QUARTER?

| No<br>No<br>HOW MANY PAR<br>+ ADD V | ID WORKDAYS WERE GENERAT | ED?                  |                               |                                    |                    |  |
|-------------------------------------|--------------------------|----------------------|-------------------------------|------------------------------------|--------------------|--|
| <b>#</b> \$                         | Gender 🗢                 | Age                  | Ethnicity                     | Count 💠                            |                    |  |
| 1                                   | Female                   | Elder (L. )          | Decline to Specify            | Yes 3/                             |                    |  |
| # \$                                | Gender 🗢                 | Age                  | Female<br>SELECT /<br>Adult ( | 9<br>AGE *<br>24-65)               |                    |  |
| 1                                   | Gender Undefined         | Elder (65+)          | SELECT                        | ETHNICITY *                        |                    |  |
|                                     |                          |                      | Other                         |                                    |                    |  |
| DID ANYONE CO                       | ONTRIBUTE WORKDAYS TOWAR | RDS OTHER ACTIVITIES | FOR THE SI                    | 1, PLEASE SPECIFY                  |                    |  |
| Yes                                 |                          |                      | HOW MA                        | NY WORKDAYS WERE CREATED FOR THE S | ELECTED OPTIONS? * |  |
| •                                   |                          |                      | 40                            |                                    |                    |  |
| O No                                |                          |                      |                               |                                    |                    |  |

#### Paso 3 de 6: Personas-Días de Trabajo

#### 3.2 Información desagregada

- Para CADA actividad a nivel de sitio, especifique si se realizó algún día laborable
- Si la respuesta es "No", vaya a la siguiente sección
- Si la respuesta es "Sí", haga clic en "Agregar días laborables" para días de trabajo remunerados y/o voluntarios y proporcione más detalles demográficos (sexo, edad, origen étnico)
- Haga clic en 'Guardar y Continuar'

\*Esta información solía cargarse con archivos de Excel. Hemos actualizado el sistema y ya no usaremos archivos de Excel para los informes trimestrales.

Consulte la guía "Cuantificación de los impactos socioeconómicos de las personas-días de trabajo" para obtener más detalles.

| Report Overview    |
|--------------------|
| Step 2<br>Trees    |
| Step 3<br>Workdays |
| Step 4             |

 $\checkmark$ 

 $\checkmark$ 

Step 4 Major Disturbances

Step 1

Step 5 Photos and Videos

Step 6 Review Details

#### Major Disturbances

significantly impaired growth to more than 25% of the restored trees or restored area must be reported.

Ecological – minor natural disturbances that impact less than half of planted species, including pests, small erosion events, etc

Climatic – major natural disturbances that impact more than half of planted species or the landscape as a whole, including flooding, wildfires, etc.

The three major disturbance types used in the PPC monitoring framework are defined below

 Man-made – minor or major human-caused disturbances, these could include site vandalism, illegal grazing, etc. WERE THERE ANY MAJOR DISTURBANCES THIS QUARTER Yes O No Add Disturbance ⊗ ADD DISTURBANCES + ADD DISTURBANCE DISTURBANCE TYPE \* Climatic  $\sim$ Intensity Disturbance Type # 🔺 INTENSITY Medium  $\sim$ Climatic Medium EXTENT (% OF SITE AFFECTED) 41 - 60%  $\sim$ DESCRIPTION BACK Example **90** SAVE

Major disturbances may include fire/flood/hurricanes, uncontrolled grazing/herbivory, pest outbreaks, and intentional clearing. Any disturbance causing mortality or

### Paso 4 de 6: Perturbaciones importantes

- Especifique si hubo alguna perturbación en este sitio durante este trimestre
  - Incluidos los ecológicos, climáticos o hecho por el hombre
- Agregue detalles de la perturbación, incluido el tipo, la intensidad, la extensión y la descripción de la perturbación
- Haga clic en 'Guardar y Continuar''

76

| Step 1<br>Report Overview    | Photos and Videos                                                                   |  |
|------------------------------|-------------------------------------------------------------------------------------|--|
| Step 2<br>Trees              | Please add any images or videos of the site                                         |  |
| Step 3<br>Workdays           | ADD PHOTOS AND VIDEOS                                                               |  |
| Step 4<br>Major Disturbances | Upload File                                                                         |  |
| Step 5<br>Photos and Videos  | Drag and drop or browse your device                                                 |  |
| Step 6<br>Review Details     | Plot_5_North 3.99 MB · Document Uploaded Check this box to mark the file as private |  |
|                              | BACK SAVE AND CONTINUE                                                              |  |

### Paso 5 de 6: Fotos + Videos

- Cargue imágenes, videos o documentos adicionales, si corresponde.
- Establecer el estado de visibilidad en público o privado
- Haga clic en 'Guardar y Continuar''

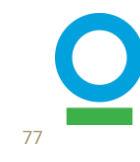

DOWNLOAD

| Step 1<br>Report Overview    |          |
|------------------------------|----------|
| Step 2<br>Trees              |          |
| Step 3<br>Workdays           |          |
| Step 4<br>Major Disturbances | <b>Z</b> |
| Step 5<br>Photos and Videos  |          |
| Step 6                       |          |

**Review Details** 

**Review Details** 

| Report Overview Technical Narrative Seedling plantin | g undertaken in Sept 2022 |
|------------------------------------------------------|---------------------------|
| Public Narrative Answer Not Prov                     | ided<br><u>Edit</u> ↓     |
| Workdays                                             | Edit 🗸                    |
| Major Disturbances                                   | Edit 🗸                    |
| Photos and Videos                                    | <u>Edit</u> ~             |
| BACK                                                 | SUBMIT                    |

### Paso 5 de 6: Revisar los Detalles

- Revisa tu información haciendo clic en las flechas desplegables de cada categoría
- Una vez verificado, haga clic en 'Enviar''

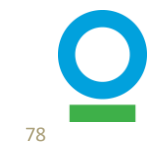

# **Funciones Adicionales**

Versión de Noviembre de 2023

### Gestionar Borradores de Informes

- Puede administrar fácilmente los borradores de informes desde la página principal "Mi proyecto" o la página "Sitios" en cada perfil de proyecto
- Puede eliminar el informe si se crea por errores

| Sites (38)   |      |          |                  |                             |                                  | ADD SITE           |
|--------------|------|----------|------------------|-----------------------------|----------------------------------|--------------------|
| Q Search     |      | Status   | show all V       | ange Request sho            | WW ALL V                         |                    |
| Name 🗢       | Туре | Status 🗢 | Change Request 🗢 | Trees planted $\Rightarrow$ | Date created $ \Leftrightarrow $ |                    |
| Test_1       | Site | Approved | N/A              | 937                         | 16/12/2022                       | VIEW SITE          |
| Test_2       | Site | Approved | N/A              | 20475                       | 16/12/2022                       | VIEW SITE          |
|              | Site | 🖉 Draft  | N/A              | 0                           | 29/11/2023                       | VIEW SITE          |
| 5 🗸 Per page |      |          |                  |                             |                                  | < 1 6 7 <u>8</u> > |

## Carga de Imágenes

Step 1 Report Overview

Step 2 Trees

Step 3 Workdavs

Step 4 Major Disturbances

Step 5 Photos and Videos

Step 6

**Review Details** 

- Ahora puedes subir varias fotos a la vez
- Puede seleccionar la configuración de privacidad después de la carga

| Photos and Videos                                                                             |                   |
|-----------------------------------------------------------------------------------------------|-------------------|
| Please add any images or videos of the site                                                   |                   |
| ADD PHOTOS AND VIDEOS                                                                         |                   |
| Upload File<br>Drag and drop or browse your device                                            |                   |
| Plot_5_East<br>4.74 MB • Document Uploaded<br>Check this box to mark the file as private      | ۵                 |
| Plot_5_North 3.99 MB - Document Uploaded Check this box to mark the file as private           | ١                 |
| Plot_5_Northeast<br>4.18 MB - Document Uploaded<br>Check this box to mark the file as private |                   |
| BACK                                                                                          | SAVE AND CONTINUE |

## Galería

en el perfil del proyecto

• Puede filtrar y administrar

imágenes fácilmente

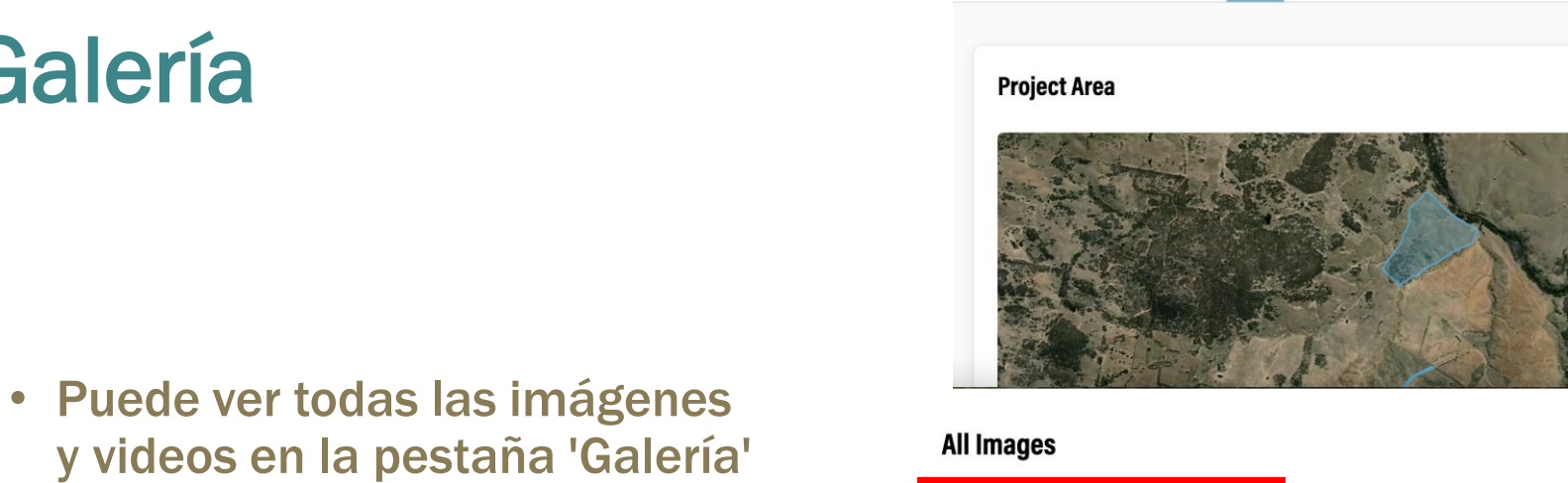

Ejemplo PPC Project Organisation: Ejemplo

Detail

Gallery

Progress & Goals

Priceless Planet Coalition

Status: Approved

Overview

#### All Images

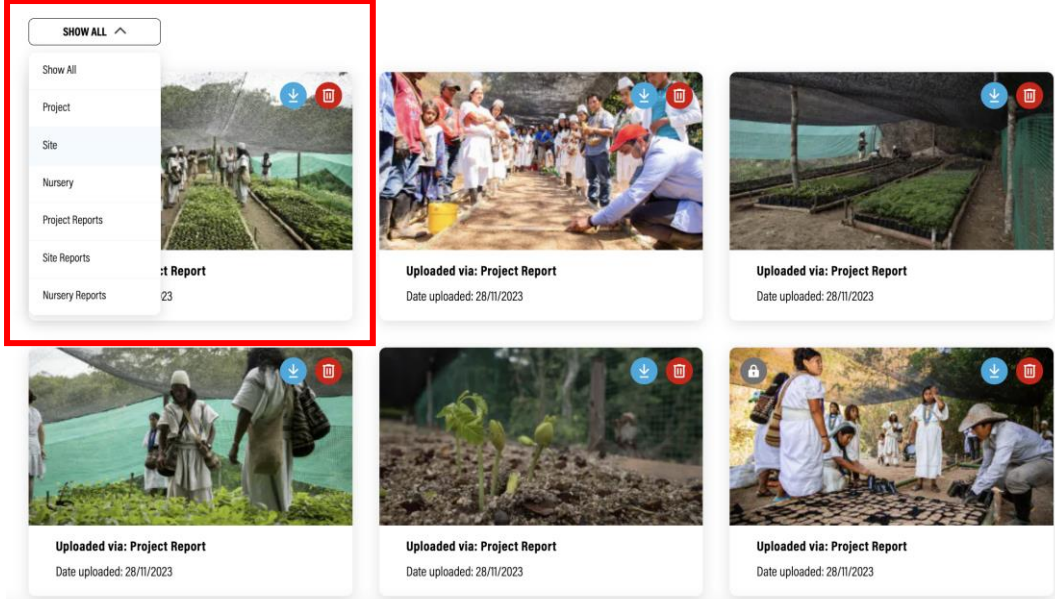

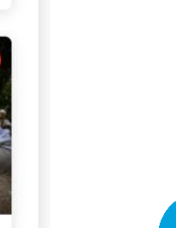

EXPORT

**Reporting Tasks** 

Sites

VIEW FEEDBACK

**Completed Reports** 

Map

82

Para obtener más información sobre las actualizaciones de nuestra versión de noviembre de 2023, vaya a esta presentación de diapositivas:

**'IMP Update'** 

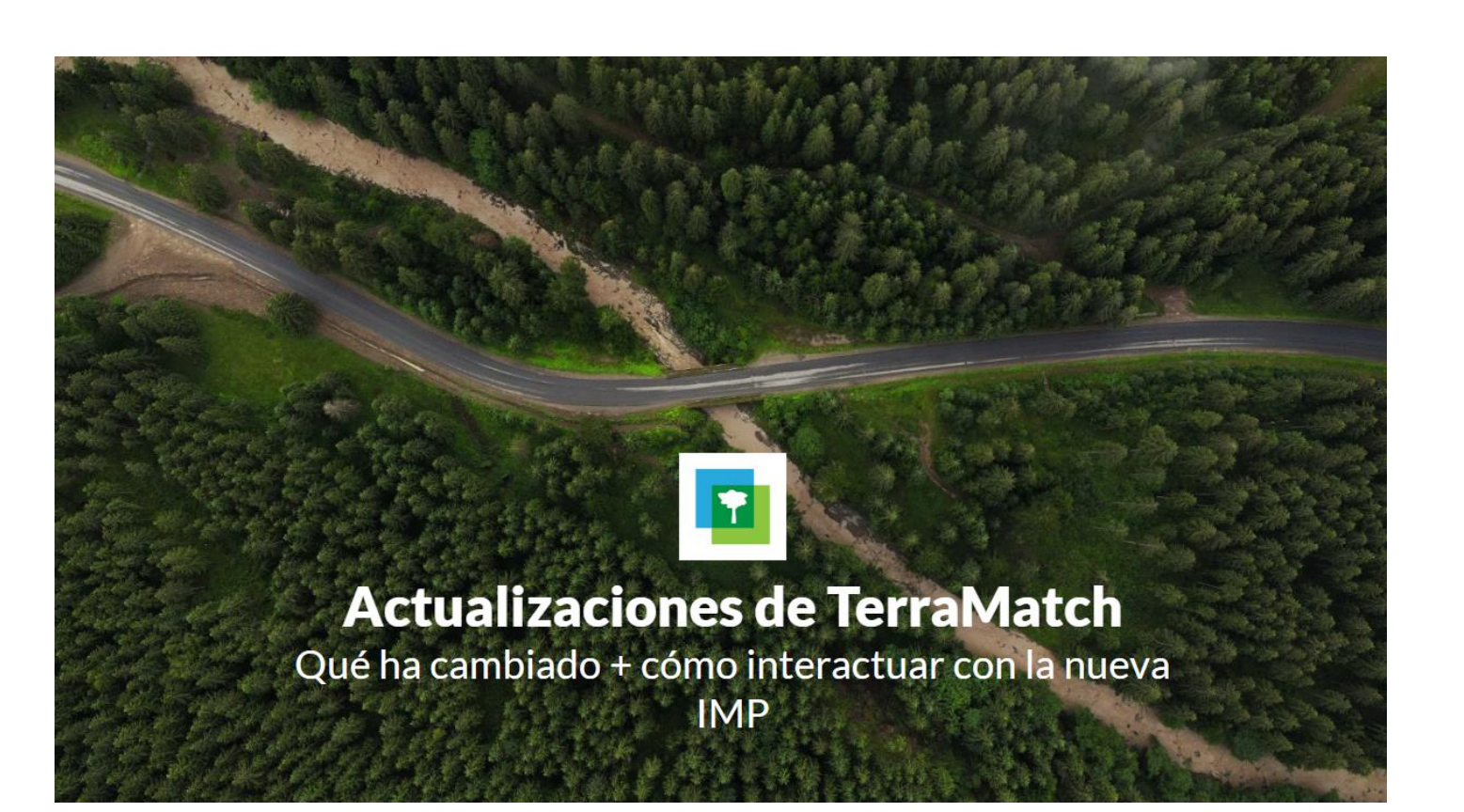

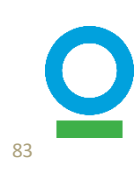